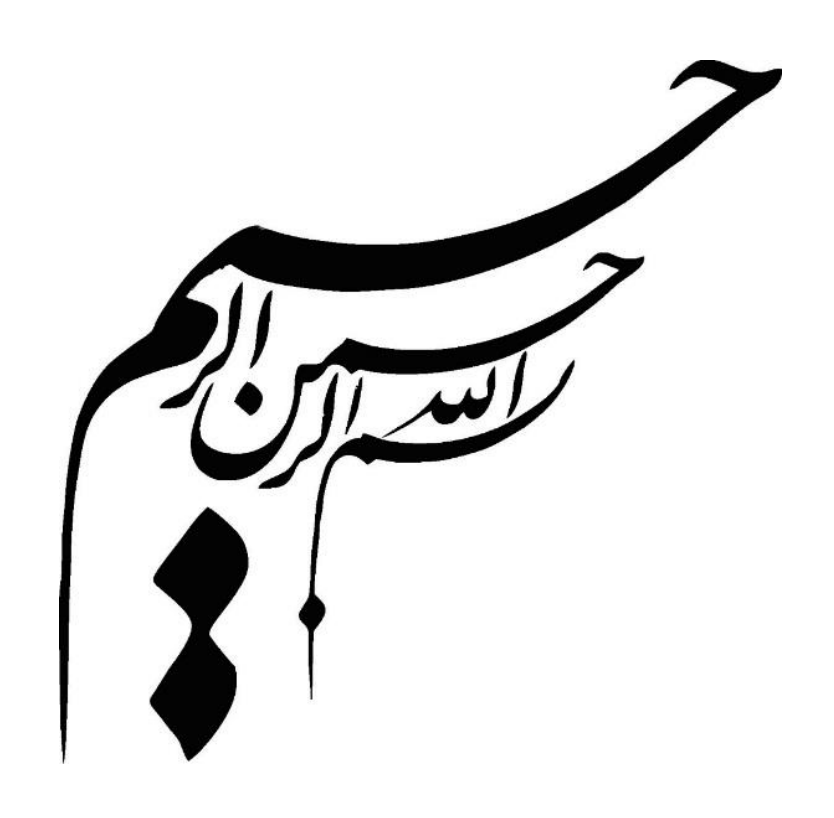

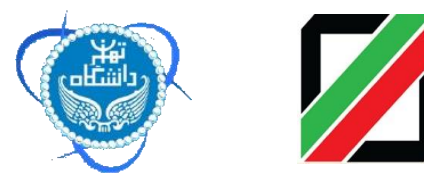

راهنمای جامع کاربری سامانه پنجره واحد تجارت فرامرزی در رویه ترانزیت دکتر مسعود کرباسیان و دکتر فرهاد رهبر و گروهی از پژوهشگران ۲۳۹۹ چاپ اول: زمستان ۱۳۹۴ شمارگان: ۲۰۰۰ گمرک جمهوری اسلامی ایران : خیابان ولیعصر (عج)- بالاتر از میدان ولیعصر(عج)- نبش کوچه ناصر-تلفن : ۲۰۱۰–۲۲۹۹ ۲۲۱۰–۲۲۹۹ نصرت، پلاک ۵۸، ساختمان پژوهشگاه دانشگاه تهران - تلفن: ۲۱۶۱۱۱۳۶۷۲ نصرت، پلاک ۵۸، ساختمان پژوهشگاه دانشگاه تهران - تلفن: ۲۱۶۱۱۱۳۶۷۲ ۱ttp://www.iais.ut.ac.ir

فهرست مطالب

| پیشگفتار                                                    |
|-------------------------------------------------------------|
| مقدمه                                                       |
| ٩-١- تعريف پنجره واحد٩                                      |
| ۱-۱- پنجره واحد از دیدگاه سازمان جهانی گمرک                 |
| ۱-۳- پنجره واحد از دیدگاه مرکز تسهیل تجارت وتجارت الکترونیک |
| سازمان ملل متحد (UN/CEFACT)                                 |
| ۱–۴- مفهوم پنجره واحد توسط کمسیون اقتصادی سازمان ملل برای   |
| اروپا (UNECE)                                               |
| ۱-۵- رايج ترين مدل هاي پنجره واحد                           |
| ۱-۵-۱- مدل مرجع واحد                                        |
| ۱-۵-۲- مدل سیستم خودکار واحد                                |
| ۱-۵-۳- مدل سیستم خودکار تبادل اطلاعات                       |
| ۱-۶- پنجره واحد در دیگر کشورها۱۴                            |
| ۱-۶-۱- چین                                                  |
| ۱۵-۳-۶-۱ مالزی۵                                             |
| ۱ – ۶ – ۳ – اندونزی ۱۶                                      |
| ۱۶-۳-۶-۱ تایلند                                             |
| ۱–۷– عوامل موثر بر موفقیت راه اندازی پنجره واحد             |
| ۱-۷-۱ مشارکت بین دولت و تجارت                               |
| ۱-۷-۲- تعیین موانع و اهداف پروژه                            |
| ۱۹-۷-۳- کاربر پسندی و قابلیت دستیابی                        |
| ۱-۲-۴ ایجاد محیط عملیاتی مجاز و معتبر                       |
| ۱ -۷-۵ استانداردها و توصیه های بین المللی                   |

| ۱ –۷–۶– شناسایی موانع ممکن۲۱                   |           |
|------------------------------------------------|-----------|
| ٢١-٧-٧- الگوى مالى٢١                           |           |
| ۱-۷-۱ احتمال پرداخت۲۲                          |           |
| ۱-۷-۹ تبليغ و بازاريابي۲۲                      |           |
| ۱۰-۷-۱۰ استراتژی روابط۲۲                       |           |
| ۱-۸- پنجره واحد تجارت فرامرزی در ایران         |           |
| ام و دریافت نام کاربری و رمز عبور              | ۱. ثبت ن  |
| سی به سامانه پنجره واحد تجارت فرامرزی          | ۲. دستر،  |
| ۲-۱- صاحبان کالا و صادرکنندگان۳۰               |           |
| ۲-۲- شرکت های حق العمل کاری۳۵                  |           |
| ود امن                                         | ۳. کد ور  |
| نرانزیت در پنجره واحد تجارت فرامرزی۴۳          | ۴. رویه ت |
| ۴-۱-۴ قوانین و توافقنامه۴                      |           |
| ۴۴-۲- ورود اطلاعات                             |           |
| ۴-۳- اضافه کردن اسناد اسکن شده                 |           |
| ۴-۴- ارسال به گمرک محلی۵۳                      |           |
| ۴-۵- ورود اطلاعات کامیون ها ( شرکت های حمل )۵۳ |           |
| ىت الكترونيكى                                  | ۵. مانيف  |
| ۵-۱-۵ شرکت های حمل و نقل۵۷                     |           |
| ۵-۲- ارسال و نهایی کردن مانیفست                |           |
| 0–۳- ترخیصیه                                   |           |
| ۵–۴– نکاتی درباره بارنامه ۶۶                   |           |
| ۵-۴-۱- تفکیک بارنامه ۶۶                        |           |
| ۵-۴-۲- مشاهده بارنامه های یک فرد               |           |
| ۶۸-۴-۵- مشاهده وضعیت بارنامهها۶۸               |           |
| ۲۱                                             | ۶. استعلا |

| ٧۴                              | ۷. سازمان های همجوار۷      |
|---------------------------------|----------------------------|
| ٧۴                              | ۷-۱- تعریف سازمان و کاربر  |
| کارمند سازمان همجوار۷۵          | ۷-۲- مشاهده اظهارنامه توسط |
| (صدور مجوز) توسط نماینده سازمان | ۷-۳- تعیین وضعیت سند       |
| ٧۶                              | همجوار                     |
| ٧٩                              | ۸. بن بيمه الكترونيك۸      |
| ٧٩                              | ٨-١- ثبت بن بيمه الكترونيك |
| λ٠                              | ۸-۲- حذف بن بیمه ثبت شده   |
| ۸۱                              | ۸–۳– مشاهده اسناد بن بیمه  |
| λ۱                              | ۸-۴- نهایی کردن بن بیمه    |
| عقیقی و حقوقی۸۲                 | ۸-۵- وضعيت اعتبار اشخاص ح  |

ىىشگفتار

در دنیای پر شتاب امروز، عامل سرعت در انجام مکاتبات، مبادله اسناد و اطلاعات وکاهش مدت زمان تشریفات گمرکی همراه با تضمین امنیت و اعمال مقررات، نقش تعیین کننده ای در توفیق تجارت بویژه در عرصه بین المللی ایفا میکند. از آنجا که فرایندهای صادرات و واردات، اغلب مستلزم مبادله اطلاعات و اسناد بین گمرک و سازمانهای مختلف است که هرکدام از آن سازمانها نیز به نوبه خود، رویه های کاری و فرم های خاصی دارند، در این شرایط، نبود مکانیزم های روانساز و تسهیل کننده، میتواند علاوه بر ایجاد خلل در اعمال قانون توسط گمرک به عنوان مانعی در مسیر توسعه تجارت، بویژه در صحنه بین المللی عمل کند و فرصتهای بیشماری را از دسترس بخش اقتصادی و تجاری کشور خارج سازد.

در این میان بعد از مستندسازی تجارب سایر کشورها در خصوص پیاده سازی پنجره واحد تجاری توسط مرکز تسهیل تجارت الکترونیکی سازمان ملل (سیفکت)، استقرار پنجره واحد (Single Window) در گمرک به عنوان یکی از توصیه های UN/CEFACT مورد توجه جدی گمرکات قرار گرفته است. با توجه به اهمیت موضوع وه ابعاد گسترده و مزایای انکار ناپذیر پنجره واحد تجاری، در جهت رسیدن به تسهیل همراه با امنیت، گمرک جمهوری اسلامی ایران با بهره گیری از ظرفیت ها و پتانسیل های موجود در کشور و با هماهنگ نمودن اقدامات سازمانهای مسئول در فرایند صادرات و واردات در مبادی ورودی و برقراری ارتباط لازم بین تجار و سازمانها با گمرک، بعنوان نهادی حاکمیتی که مسئول اعمال مقررات حوزه تجارت خارجی است، پروژه پنجره واحد تجاری را به صورت منسجم و با برنامه ریزی زمانبندی شده در دستور کار خود قرار داد<sup>۱</sup>. توجه دولت جمهوری اسلامی ایران و ابلاغ مصوبه هیات محترم وزیران در این خصوص ۲و قانون رفع موانع تولید رقابت پذیر و ارتقای نظام مالی کشور مصوب مجلس شورای اسلامی ایران ۳ سبب شد تا گمرک جمهوری اسلامی ایران با پشتوانه این قوانین، اقدامات عاجلی را برای توسعه و بهره برداری سریع از این ابزار مهم به انجام رساند. این سامانه با بهره گیری از آخرین تکنولوژی های عرصه فناوری اطلاعات و مشاوره های فنی کارشناسان خبره تجارت طراحی و تولید گردید و هم اکنون تلاش های صورت گرفته توسط گمرک جمهوری اسلامی ایران منجر به استقرار نهائی پنجره واحد تجاری گردیده است. سامانه پنجره واحد تجارت فرامرزی در کنار سامانه جامع امور گمرکی و سامانه مدیریت ریسک هوشمند ایران منجر به استقرار نهائی پنجره واحد تجاری گردیده است. سامانه پنجره واحد می تواند به طور کامل فرایند زنجیره تجارت خارجی را پوشش دهد و با ایجاد گردش اطلاعات در زنجیره تأمین و استفاده از هوش مصنوعی به عنوان ابزاری قدرتمند در فرایند تجارت خارجی ایفای نقش نماید.

<sup>'</sup> UN/CEFACT RECOMMENDATION ٣٣, Establishing a Single Window to Enhance the Efficient Exchange of Information Between Trade and Government, UN ECE, April ۲··Δ.

۲ الحاق تبصره به بند (۲) ماده (۱۰) آیین نامه اجرایی قانون مقررات صادرات و واردات ۲ http://rc.majlis.ir/fa/law/show/۸۹۵۱۰۳

۳ قانون رفع موانع تولید رقابت پذیر و ارتقای نظام مالی کشور http://rc.majlis.ir/fa/law/show/۹۲۹۰۸۸

مسعود كرباسيان فرهاد رهبر

#### مقدمه

یکی از مهمترین عوامل توسعه اقتصادی کشورها، رشد بخش خارجی اقتصاد و بازرگانی بین المللی است. به عبارت دیگر داشتن مبادلات تجاری گسترده یکی از عوامل اصلی رشد اقتصادی محسوب می شود. درحال حاضر سهم تجارت از GDP جهان نزدیک به ۳۰ درصد است که پیش بینی می شود این سهم در سال ۲۰۲۰ به ۵۰ درصد برسد.

دولت ها و سازمان های بین المللی در دهه های گذشته تلاش زیادی را انجام دادند تا از طریق کاهش تعرفه ها و آزاد سازی صادرات، تجارت بین المللی را گسترش دهند. یکی از عوامل که باعث افزایش قابل ملاحظه در حجم تجارت می شود، انجام سریع و کم هزینه مبادلات تجاری است. گمرک بعنوان نماینده دولت در کشورهای مختلف مسئول اعمال حاکمیت در چرخه تجارت است. سازمان جهانی گمرک استانداردهای ۱۷ گانه ای را برای هماهنگ سازی گمرکات ارائه کرده است<sup>3</sup>. مهمترین چالشی که گمرکات با آن روبرو هستند تامین امنیت با تضمین اعمال مقررات بگونه ای که موجب کاهش تسهیل و سرعت تجارت نگردد، می باشد <sup>6</sup>. در بیشتر کشورها، شرکت هایی که با تجارت بین المللی سر و کار دارند اطلاعات، اسناد و مدارک بسیار زیادی را در اختیار مسئولین دولت، متناسب با نیازهای صادرات و واردات و اصول و قوانین مربوط به ترانزیت قرار میدهند. این اطلاعات، اسناد و مدارک بایستی به واسطه نمایندگی

<sup>t</sup> WCO SAFE FRAMEWORK OF STANDARDS TO SECURE AND FACILITATE, http://www.wcoomd.org

° APEC. Single Window Development Report. Canberra: APEC Sub-Committee on Custom Procedures, Y...Y. های مختلف، با سیستم های ویژه (دستی یا خودکار) و به صورت مکتوب ارائه بشوند. این نیازهای وسیع همراه با هزینه های قانونی علاوه بر کاهش سرعت تجارت برای دولت ها و جوامع تجاری مسئولیت آفرین بوده و مانع توسعه ی تجارت بین المللی می گردند.

روش حل این مسأله، تجهیز گمرک به مدیریت ریسک هوشمند و ایجاد پنجره ی واحد می باشد که به وسیله آن اطلاعات و مدارک (اسناد) تجاری تنها از یک نقطه ورودی به گمرک تسلیم گردیده و ارتباط مابین طرفهای درگیر در حوزه تجارت از طریق این پنجره برقرار می گردد <sup>۶</sup>. این کار می تواند قابلیت دستیابی و پردازش اطلاعات را ارتقا بخشد، جریانهای اطلاعاتی بین تجارت و دولت را تسریع و تسهیل نماید و میتواند به هماهنگی و اشتراک بیشتر دادهها در سیستمهای دولتی منجر گردد در حالی که برای تمامی کسانی که مشغول تجارت بین المللی هستند مزایای معنی داری به همراه دارد. استفاده از چنین تسهیلاتی می تواند به اثر بخشی مطلوب منجر شده و کارایی کنترل های اداری را افزایش دهد. هم چنین با استفادهی بهینه از منابع، از میزان هزینه های دولت ها و بازرگانان بکاهد<sup>۷</sup>.

۱–۱– تعريف پنجره واحد

از دیدگاه عملی، پنجره واحد یک ورودی فیزیکی یا الکترونیکی، برای ارائه و حفظ تمام داده ها، برای گمرک فراهم میکند. این ورودی، به وسیله گمرک مدیریت می-شود که پس از دریافت اطلاعات، آن را به تمام واحدهای مرتبط انتقال می دهد. راه

<sup>&</sup>lt;sup>1</sup> UN/CEFACT RECOMMENDATION ۳٣, Establishing a Single Window to Enhance the Efficient Exchange of Information Between Trade and Government, UN ECE, April ۲۰۰۵.

<sup>&</sup>lt;sup>۷</sup> موسسه مطالعات و پژوهشهای بازرگانی/ مطالعه و تخمین اثرات تسهیل تجاری بر بازرگانی خارجی ایران/ سال ۸۵

اندازی این سیستم به همکاری و مشارکت میان واحدهای دولتی مرتبط نیاز دارد و بنابراین مستلزم تعهد و هدایت قوی سطوح بالای دولتی است. دولت ها باید جریان اطلاعات مربوط به تجارت بین المللی را برای حفظ یکپارچگی در سطوح فرامرزی بر اساس مدل داده سازمان جهانی گمرک تا حد ممکن ایجاد نمایند. پس از اینکه اطلاعات رسمی و تجاری مورد نیاز تعیین شدند، این داده ها باید استاندارد و هماهنگ شوند. همزمان با توسعه اطلاعات هماهنگ، استاندارد و ساده تر، کاربرد اثربخش فناوری اطلاعات، باعث می شود جریان تبادل داده ها افزایش یابد که نتیجه آن تجارت سریعتر، آسانتر و با هزینه کمتر است<sup>۸</sup>.

-۲-۱ پنجره واحد از دیدگاه سازمان جهانی گمرک

پنجره واحد سامانه ای است که به طرفین درگیر تجارت و حمل و نقل امکان تبادل اطلاعات استاندارد برای تأمین نیاز های قانونی صادرات و واردات و ترانزیت را فراهم می سازد. با این توصیف که پنجره واحد یک معیار سنجش تسهیل تجارت می باشد که به بازرگانان یا حمل کننده امکان می دهد تا تمامی داده های مورد نیاز برای تعیین مقبولیت کالاها در فرمت استاندارد را تنها یکبار به مسئولین کنترل مرزی و در یک مدخل ورودی تسلیم نمایند.

<sup>&</sup>lt;sup>^</sup> Butterly, Tom. Single Window to Enhance the Exchange of Information Between Trade and Government, United Nations Centre for Trade Facilitation and Electronic Business (UN/CEFACT).

مفهوم پنجره واحد، متصدیان را به مدیریت پنجره واحد مسئول ساخته و اطمینان می دهد که سازمان ها و مسئولین شرکت ها به اطلاعات دست پیدا کنند و نیاز داده های سازمان های مرزی مختلف را برطرف سازد<sup>۹</sup>.

۲-۳- پنجره واحد از دیدگاه مرکز تسهیل تجارت و تجارت الکترونیک
 سازمان ملل متحد (UN/CEFACT)

پنجره واحد تجارت (single- window system) عبارتست از تسهیلاتی که به تجار، سرمایه گذاران و شرکت های دخیل در امر حمل و نقل و ترانزیت از سوی گمرک ارائه می گردد و این امکان را می دهد که اطلاعات لازم را در قالب های استاندارد سازمان جهانی گمرک ارائه و تمام مجوزها و موارد قانونی مرتبط با فعالیت خویش را در همان نقطه دریافت دارند، گفتنی است در صورتی که سیستم مکانیزه (الکترونیک) باشد اطلاعات می بایست صرفاً یکبار مبادله گردد.

۴-۱ مفهوم پنجره واحد توسط کمسیون اقتصادی سازمان ملل برای اروپا
 UNECE)

هدف محیط پنجره واحد، ساده سازی جریان های اطلاعات بین گمرک و بازرگانان و داشتن منافع معنی دار برای تمامی بازرگانان می باشد. در یک طرح نظری، پنجره واحد می تواند به صورت زیر تعریف شود:

سیستمی که به بازرگانان اجازه می دهد اطلاعات را گمرک و دولت برای تأمین نیازهای قانونی صادرات و واردات مکاتبه نمایند. در شرایط عملی محیط

<sup>۳</sup> گمرک جمهوری اسلامی ایران / سید ابوطالب نجفی / برنامه جامع فن آوری اطلاعات و ارتباطات <sup>۳</sup> گمرک ایران Single-Window یک مجرای فیزیکی (یا الکترونیکی) برای تسلیم و پردازش تمامی داده ها و مدارک مربوط به معاملات بین المللی فراهم میسازد، این نقطه ورودی به وسیله گمرک مدیریت می شود و سازمان های مربوطه را مطلع ساخته و کنترل های لازم را انجام می دهد.

1-4- رایج ترین مدل های پنجره واحد<sup>۱۰</sup>

اگرچه امکان استفاده از رویکردهای بسیاری برای استقرار پنجره واحد وجود دارد، اما در این میان سه مدل اصلی و پایه وجود دارد که به وسیله مرکز تسهیل تجارت و کسب و کار الکترونیکی سازمان ملل و بر مبنای بررسی های صورت گرفته از سیستم های مختلفی که در کشورهای پیشرفته فعال و یا در دست توسعه هستند، حاصل شده اند.

۱–۵–۱– مدل مرجع واحد

در این مدل، گمرک، اطلاعات را چه به صورت کاغذی یا الکترونیک دریافت می کند، این اطلاعات را در اختیار همه مراجع دولتی مرتبط قرار می دهد و نظارت های لازم را برای جلوگیری از ایجاد وقفه بی جهت در زنجیره تامین و پشتیبانی، به عمل می آورد. برای مثال، در پنجره واحد سوئد، اداره گمرک، وظایف خاصی را در راستای کمک به برخی مراجع دولتی نظیر اداره ملی مالیات (مالیات بر ارزش افزوده واردات)، اداره آمار سوئد، هیئت کشاورزی و هیئت ملی تجاری انجام می دهد.

<sup>&</sup>lt;sup>``</sup> Nolle, William, Case Studies on Implementing a Single Window, ECONOMIC COMMISSION FOR EUROPE (UN/CEFACT).

۱–۵–۲– مدل سیستم خودکار واحد

این مدل، فرایند جمع آوری، استفاده، توزیع و ذخیره سازی الکترونیک داده های مرتبط تجاری را در سطح بین المللی یکپارچه و منسجم می کند. برای مثال، گمرک ایالات متحده برنامه ای را ایجاد کرده است که به تجار امکان می دهد تا داده های استاندارد را تنها یکبار به سیستم ارائه دهند و در مقابل این سیستم، داده ها را برای سازمان هایی که در تراکنش خاصی ذینفع هستند، پردازش و توزیع می کند. حالت های مختلفی در این سیستم وجود دارد: 1- سیستم بی واسطه (یکپارچه): داده ها از طریق سیستم پردازش می شوند. ۲- سیستم رابط (غیر متمرکز): داده ها به یک واسطه برای پردازش ارسال می شوند.

1-۵-۳- مدل سیستم خودکار تبادل اطلاعات

از طریق این مدل، تاجر قادر خواهد بود که اظهارنامه تجاری-الکترونیک خود را برای بررسی و تایید در یک فرم تقاضای واحد به گمرک تسلیم نماید و در صورت نیاز از طریق همین پنجره این فرم واحد را به مراجع مختلف ارائه دهد. در این رویکرد پاسخ مراجع دولتی، به صورت الکترونیک برای تجار ارسال می شود. چنین سیستمی در حال حاضر در موریتانی و سنگاپور استفاده می شود. در سیستم سنگاپور، پرداخت حق الزحمه، مالیات و عوارض نیز به طور خودکار محاسبه و از حساب بانکی فرد تاجر کسر می شود. در استقرار چنین سیستمی، وجود یک مرکز داده (Data Center) در گمرک که برای همه انواع تبادلات مرتبط، دارای شناسه های خاص از پیش تعریف شده است، اهمیت فراوان دارد.

۱-۶- پنجره واحد در دیگر کشورها

بررسی تجارب سایر کشورها در خصوص پنجره واحد تجاری می تواند کمک شایانی به توسعه این مفاهیم در کشور و الگوبرداری از تجارب آنان نماید . از این رو، در این بخش از گزارش تجارب کشورها در سه بخش متفاوت به شرح زیر تشریح می شود : – تجارب کشورهای در حال توسعه: در این بخش تجارب کشورهای در حال توسعه از جمله چین، تایلند، اندونزی و مالزی مورد بررسی قرار گرفته است . – تجارب کشورهای توسعه یافته: در این بخش نیز تجارب کشورهای توسعه یافته از جمله کره جنوبی، استرالیا، آمریکا و ... مورد بررسی قرار گرفته است . – تجارب پنجره واحد در سطح منطقه ای: با توجه به اینکه پنجره واحد تجاری در سطح منطقه ای نیز مورد توجه قرار گرفته اند و بسیاری از کشورها در قالب اتحادهای منطقه ای به دنبال اتصال پنجره واحد خود به هم هستند تا از مزایایی منطقه ای

پنجره واحد نيز بهره مند شوند .

۱–۶–۱– چین

گمرک چین توانسته است از سال ۱۹۹۸ پردازش برخی از فعالیت های خود را به صورت الکترونیکی در هنگ کنگ عملیاتی نماید. در ابتدا این شبکه تحت عنوان تریدلینک کار خود را شروع نمود این شبکه در حال حاضر (DTTN) نام دارد. قبل از عملیاتی سازی پنجره واحد در چین، موارد اجرا شده در کشورهای سنگاپور، آلمان، ایالات متحده آمریکا و هلند مورد مطالعه قرار گرفت سپس در سال ۲۰۰۵ یک پروژه پایلوت اجرا گردید . پس از اطمینان از کیفیت انجام کار در مرحله پایلوت، ایجاد اعتماد در بین تجار و گمرک از اهمیت بسیار زیادی برخوردار بود. در طراحی به گونه ای عمل گردید که نیاز به تغییر در سیستم های داخلی شرکت ها به حداقل برسد و حتی کاربران بتوانند با استفاده از صفحات گسترده اکسل نیز به شبکه متصل شوند و از این طریق نیاز به آموزش در میان کاربران نیز به حداقل ممکن برسد ۱۱. در این شبکه از مدل سه لایه ای زیر استفاده شده است:

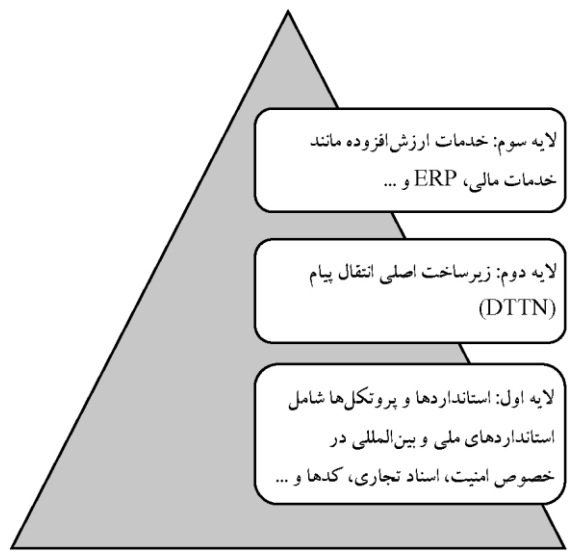

تصوير شماره 1 - مدل سه لايه اي پياده سازي پنجره واحد

1-8-1- مالزى

پروژه پنجره واحد از سال ۲۰۰۲ در کشور مالزی شروع شده است. گمرک این کشور توسعه پنجره واحد را گام به گام دنبال کرده است و تلاش نموده تا در هر گام خدمات بیشتری به شبکه پنجره واحد خود اضافه نماید. در این کشور خدمات متنوعی از طریق این سیستم به تجار ارائه می شود. قبل از اجرای مرحله پایلوت اقدامات زیر صورت گرفته است:

- استانداردسازی و همگون سازی اطلاعات

י UNECE. Hong Kong SAR (China) Single Window Case. ۲۰۰۸.

- پذیرش استانداردهای بین المللی - توسعه محصول و آزمایش یکپارچگی - اجرای پایلوت <sup>۱۲</sup>

۱-۶-۳ اندونزی

کشور اندونزی از جمله کشورهای جنوب شرق آسیا است که نسبت به سایر کشورهای منطقه کار استقرار پنجره واحد را بسیار دیر آغاز کرده است. با این حال گمرک این کشور در دسامبر سال۲۰۰۶ پنجره واحد را به شکل پایلوت شروع کرد و به دنبال این است که پنجره واحد خود را به پنجره واحد آ . سه . آن متصل نماید. در این کشور، پایلوت پنجره واحد با همکاری سازمان های دولتی شامل وزارت تجارت، سازمان کنترل غذایی و دارویی و سازمان کیفیت (و نیز بخش خصوصی ) صادرکنندگان، واردکنندگان و واسطه ها جهت حفظ منافع ملی در گمرک پیاده شد. جدول شماره دو مقایسه وضعیت پیاده سازی پنجره واحد تجاری در اندونزی و سایر کشورها را نشان می دهد<sup>۱۳</sup> .

**۴-۶-۱** تایلند

تایلند یکی از کشورهایی است تاکنون توانسته گامهای مهمی را در جهت پیاده سازی پنجره واحد تجاری بردارد . به طور کلی روند حرکت کشور تایلند به سمت الکترونیکی کردن فرآیندها تجاری خود را می توان به پنج مرحله زیر تقسیم کرد:

<sup>&</sup>lt;sup>11</sup> McMaster, Jim. The Evolution of Electronic Trade Facilitation: Towards a Global Single Window Trade Portal. Fiji Islands: University of the South Pacific, Y...Y.

<sup>&</sup>lt;sup>ν</sup> The Albright Strategy Group, ASG. A Common Roadmap Framework. ۲۰۰γ.

- مرحله اول قبل از سال ۱۹۹۸ : در این مرحله گمرک تایلند کلیه فعالیت
   های تجاری خود را به صورت دستی و سنتی انجام می داد .
- مرحله دوم -سال های ۱۹۹۸ تا ۲۰۰۶ در این سالها برخی از خدمات
   گمرکی از جمله مانیفست بر اساس سیستم های EDI مبادله می شد.
- مرحله سوم -سال های ۲۰۰۶ تا : ۲۰۰۸ در این سالها گمرک توانسته با استفاده از زیر ساخت های PKI و ebXML خدمات کاملاً الکترونیکی را راه اندازی نماید.
- مرحله چهارم -سال های ۲۰۰۸ تا ۲۰۰۹ در این سالها، گمرک تایلند به دنبال راه اندازی پنجره واحد ملی است تا از این طریق بتواند کلیه سازمان های دولتی و تجار را از طریق یک نقطه ورودی به گمرک متصل نماید.
- مرحله پنجم -سال های ۲۰۰۸ تا : ۲۰۱۵ تایلند در این سال ها به دنبال
   اتصال پنجره واحد خود به سایر کشورها، آ.سه.آن و ایک است۱۴.

<sup>&</sup>lt;sup>16</sup> UN/CEFACT. Draft Recommendation No. ۳۴: Recommendation on Data Simplification and Standardization for International Trade. Genava: UN/CEFACT, ۲۰۰۸.

| أمريكا       | تايلند       | کرہ          | ژاپن         | اندونزي      | چين          | کانادا       | استراليا     | ⊠ خير<br>√ بله                  |                                      |
|--------------|--------------|--------------|--------------|--------------|--------------|--------------|--------------|---------------------------------|--------------------------------------|
| V            | V            | V            | $\checkmark$ | X            |              |              |              | ند توسط                         | رهبری پنجره واد<br>گمرک              |
| $\checkmark$ | $\checkmark$ | $\checkmark$ |              | V            | $\checkmark$ |              |              | دولت                            |                                      |
|              |              |              |              |              |              |              |              | بخش<br>خصوصی<br>و دولتی<br>سایر | تامین مالی ایجاد<br>پنجرہ واحد       |
|              |              |              |              |              | $\checkmark$ | $\checkmark$ |              | دولت                            |                                      |
| V            |              | V            | V            |              |              |              |              | بخش<br>خصوصی<br>و دولتی         | تامین مالی<br>نگهداری پنجره<br>با در |
|              |              |              |              | $\checkmark$ |              |              |              | كارمزد                          | واخد                                 |
|              |              |              |              |              |              |              | $\checkmark$ | ساير                            |                                      |

## جدول ۱- مقایسه ی وضعیت استقرار پنجره واحد در کشورهای مختلف

۱-۷- عوامل موثر بر موفقیت راه اندازی پنجره واحد

پیدایش و اجرای موفقیت آمیز پنجره واحد به پیش شرط ها و عواملی بستگی دارد که در کشورها و پروژه های مختلف متفاوت است. در بخش نهایی این دستورالعمل ها، برخی از عوامل انتخاب شده از عملیات پنجره واحد در کشورهای مختلف توسط گروه عملیاتی روندهای تجاری بین المللی UN/CEFACT فهرست شده است. فهرست عوامل مربوطه ترتیب خاصی ندارد چون این وضعیت در کشورها و مناطق مختلف به مقدار قابل توجهی فرق می کند. قابل ذکر است که اگرچه نکات متعددی در این دستور العمل ها ذکر شده اند اما در اینجا جهت تکامل و تأکید تکرار می شوند. ۱-۷-۱ مشارکت بین دولت و تجارت

یک پنجره واحد، یک مدل عملی برای همکاری گمرک با سازمان ها در دولت و بین دولت و تجارت می باشد. در استقرار و عملیات سیستم، آن فرصت خوبی برای مشارکت دولتی- خصوصی فراهم می سازد. سپس از تمامی سازمان های دولتی و خصوصی بایستی نمایندگان جهت مشارکت در توسعه سیستم دعوت بشوند. این امر شامل مشارکت در تمامی مراحل پروژه می باشد. از توسعه اولیه اهداف پروژه، تحلیل وضعیت و طرح پروژه گرفته تا اجرای آن. موفقیت نهایی پنجره واحد به تعهد و آمادگی طرفین (گمرک، سازمان های دولتی و تجار) بستگی دارد تا اطمینان حاصل بشود که این سیستم به ویژگی اصلی فرآیند تجاری آنها تبدیل می شود.

۱–۷–۲ تعیین موانع و اهداف پروژه

در ارتباط با هر نوع پروژه، تعیین اهداف مشخصی برای پنجره واحد در ابتدا به راهنمایی پروژه به واسطه ی مراحل مختلف توسعه کمک خواهد کرد. این موارد بایستی بر تحلیل دقیق نیازها در منابع اصلی سهامداران و همچنین بر فراساختار موجود و روشهای جاری ارائه اطاعات تجاری به دولت مبتنی باشند. همانطور که قبلاً ذکر شد این تحلیل شامل تمامی سهامداران کلیدی دولت و بازرگانان می باشد. یک پنجره ی واحد بایستی در کل به عنوان بخشی از استراتژی کلی یک کشور برای بهبود تسهیات تجاری درک بشود.

۱-۷-۲ کاربر پسندی و قابلیت دستیابی

قابلیت دستیابی و کابر پسندی همچنین عوامل اصلی برای موفقیت پروژه پنجره ی واحد هستند. برای کاربران باید دستورالعمل های عملیاتی جامعی توسط گمرک ارائه بشود. گروه کمک (گروه راهنما) و خدمات پشتیبانی از کاربر از جمله آموزش بخصوص در اجرای اولیه مرحله پروژه بایستی فراهم بشود. گروه کمک می تواند وسیله مفیدی برای جمع آوری اطلاعات بازخورد در سیستم بوده و این اطلاعات وسیله ارزشمندی در توسعه آتی سیستم تلقی می شود. نمی توان از ارزش آموزش عملی برای کاربران غافل بود مخصوصاً در مرحله اولیه اجرای پروژه. همچنین مهم است که شرایط چند زبانی در بعضی از کشورها مورد توجه قرار بگیرد.

طرح سیستم بایستی با ظرفیت های ICT واقعی کشور یا منطقه مربوطه متناسب باشد. با توجه به توسعه های تکنولوژیکی بالقوه در این زمینه، بیشترین تعداد کاربران بایستی بتوانند از پنجره واحد از همان ابتدا استفاده نمایند. در برخی موارد، این موضوع ممکن است استفاده از سیستم کاغذی یا روش آنلاین را دیکته نماید که با ظرفیت های آنلاین در یک ناحیه جغرافیایی معین طراحی شده است.

۱-۲-۲ ایجاد محیط عملیاتی مجاز و معتبر

ایجاد یک محیط مجاز و معتبر پیش شرط اجرای پنجره واحد می باشد. قوانین و محدودیت های قانونی بایستی شناسایی و به دقت تحلیل بشوند. به عنوان مثال تغییرات قانونی گاهی اوقات برای تسهیل ارائه یا تبادل اطلاعات لازم هستند. ضمناً محدوده های اشتراک اطلاعات در میان سازمان ها باید برطرف شده و همچنین تمهیدات سازمانی برای عملیات یک پنجره واحد بایستی در نظر گرفته شوند. ضمنا مسایل قانونی مربوط به قدرت قانون زدایی بایستی بررسی بشوند.

۱–۷–۵ استانداردها و توصیه های بین المللی

اجرای یک پنجره واحد در کل شامل هماهنگ سازی و تنظیم مدارک تجاری و مجموعه داده هایی است که به گمرک در راستای اعمال مقررات کمک می کند، می باشد. برای اطمینان از هماهنگی با سیستم ها و برنامه های کاربردی بین المللی دیگر، این اسناد و مدل های اطلاعاتی بایستی بر استانداردها و توصیه های بین المللی سازمان جهانی گمرک مبتنی باشند. این موضوع حتی در صورتی مصداق دارد که پنجره واحد بدون استفاده از داده های الکترونیک طراحی بشود. هرگاه که تبادل اطلاعات الکترونیک مورد نظر است، هماهنگی تسهیل و استاندارد سازی داده های مورد استفاده در تجارت بین المللی، یک نیاز ضروری برای عملیات اتوماتیک پنجره واحد محسوب می شود. هماهنگ سازی داده های مورد استفاده توسط شرکت کنندگان مختلف در سیستم قانونی شان می تواند یکی از بزرگترین چالش ها برای اجرای اتوماتیک پنجره واحد باشد. توصیه های مربوط به تسهیل تجاری UN/CEFACT مانند توصیه های شماره ۱ و ۱۸ دارای اطلاعات ارزشمندی برای اجرای پنجره واحد توسط گمرک می باشند.

۱-۷-۴- شناسایی موانع ممکن

گمرک جمهوری اسلامی ایران با بهره برداری از سامانه ای مدرن پنجره واحد فرامرزی را را ه اندازی نمود. برای بهره برداری حداکثری از ظرفیتهای این سامانه، این احتمال وجود دارد که برخی دست اندرکاران دولتی/ تجاری از اجرای پنجره واحد استقبال نکنند. در چنین مواردی مشکلات ویژه ی طرفداران پروژه بایستی شناسایی و هر چه زودتر حل بشوند. تک تک موانع شناسایی شده بایستی با در نظر گرفتن موقعیت و شرایط محلی مورد ملاحظه قرار بگیرند. بدیهی است که هزینه می تواند مانع اصلی باشد اما همانطوریکه در بخش ۴ توصیف شد این مشابه بایستی در برابر منافع آتی متعادل سازی بشود. اما مهم است که درباره ی مفاهیم مالی پروژه شفاف عمل بشود بطوریکه درباره ی اجرای کامل یا مرحله به مرحله تصمیم مربوط اتخاذ بشود. همچنین مسایل قانونی زمینه ی بالقوه ی این مسأله را تشکیل بدهند.

تصمیم راجع به الگوی مالی بایستی هرچه زودتر در پروژه اتخاذ شود. الگوی مالی در این سیستم در کل یا توسط دولت تأمین می شود (مانند گمرک هلند) یا الگویی خودکفاست (مانند گمرک موریس) همچنین احتمال مشارکت های دولتی- خصوصی بایستی کشف گردد. اگر این یک روش ترجیحی قلمداد شود، تمرکز بر این نکته می تواند به تصمیم گیرندگان تأثیر بگذارد تا از اجرای سیستم پشتیبانی نمایند.

۱-۷-۸- احتمال پرداخت

بعضی پنجره های واحد (مثلاً تایلند) سیستمی برای پرداخت مالیات ها، حقوق گمرکی و مطالبات دیگر را شامل می شوند. این برای هر دوی دولت و تجارت ویژگی بسیار جالبی است مخصوصاً وقتی اهمیت پیدا می کند که دولت ها بر روی درآمد گمرکی حساب ویژه ای نموده اند. اما شایان ذکر است که افزودن ویژگی های پرداخت اغلب نیازمند مقدار قابل توجهی کار اضافی با ایجاد هماهنگی و مخصوصاً امنیتی می باشد. در حال حاضر امکان پرداخت الکترونیکی عوارض گمرکی در پنجره واحد فراهم گردیده است لازم است دیگر سازمان ها نیز در این خصوص سریعا تصمیم لازم را اتخاذ نمایند.

### ۱–۷–۹– تبليغ و بازاريابي

تبلیغ و بازاریابی پنجره واحد بسیار مهم است و باید به دقت طراحی بشود. نمایندگی تبلیغ بایستی شامل نمایندگانی از تمامی سهامداران دولتی و تجاری در سیستم باشد چون این دو اطلاعات ارزشمندی در مورد انتظارات جامعه کاربری فراهم نموده و به انتشار پیام های تبلیغاتی و بازاریابی کمک می کنند. در این کار، منافع، صرفه جویی در هزینه ها و همچنین نکات ویژه مربوط به اثر بخشی زیاد ناشی از اجرای عملیات پنجره واحد بایستی به وضوح شناسایی بشود.

#### ۱-۷-۱۰ استراتژی روابط

ایجاد یک مکانیسم مناسب برای آگاه سازی تمامی اعضاء از کل اهداف پروژه و میزان پیشرفت و مشکلات آن اعتماد آفرین است و موجب اجتناب از سوء تفاهمی می شود که می تواند به تباه شدگی یک پروژه خوب منجر بشود. در همین بافت، بسیار مهم است که انتظارات ذیالنفعان به خوبی برآورده شود. همچنین مهم است به خاطر داشت که آنان هرگز منتظر یک معجزه نیستند: حل مشکلات عملی ساده می تواند موجب حسن نیت گردیده و پروژه را در طول مسیر توسعه از موانع مشکل عبور بدهد در حال حاضر تمامی تجار کشور بصورت الکترونیکی عضو پنجره واحد فرامرزی گردیدهاند، کلیه انبارهای گمرکی که زیر نظر سازمان بنادر و شرکت انبارهای عمومی اداره می گردند، به پنجره واحد ملحق شدهاند. اتصال به بانک موجب گردیده پرداختها در پنجره واحد الکترونیکی و برخط انجام می گردد.

۸-۱- پنجره واحد تجارت فرامرزی در ایران

در گذشته فرآیندهای ترانزیت، صادرات و واردات در کشور ما بسیار طولانی بوده است و تکمیل اسناد تسلیمی تکراری به گمرک در فرم های مختلف دستگاه های مسئول مانند وزارت بازرگانی، بنادر و دریانوردی، کشتیرانی، موسسه استاندارد، پایانه های مرزی و راه آهن، علاوه بر وقتگیر بودن و هدر دادن زمان، هزینه زیادی را به اقتصاد و تجارت کشور تحمیل کرده است. در این میان، استقرار پنجره واحد در گمرک بعنوان یکی از بهترین رویکردهای ممکن برای حل چنین مشکلی که در چارچوب آن، تجار بتوانند اطلاعات مرتبط تجاری و یا اسناد مورد نیاز را، تنها یکبار و از طریق نمورت الکترونیکی برقرار گردد، مورد توجه قرار گرفت. این امر مطابق با تصریح قوانین بند (ج) ماده (۸۸) قانون رفع موانع تولید رقابت پذیر و ارتقای نظام مالی کشور (مصوب سال ۱۳۹۴) و ماده (۷) قانون بهبود مستمر محیط کسب و کار مصوب (مصوب سال ۱۳۹۴) و ماده (۷) قانون بهبود مستمر محیط کسب و کار مصوب

هر چند اجرای پروژه پنجره واحد تجاری به صورت کامل با توجه مشکلاتی نظیر ناهماهنگی موجود بین دستگاه های مختلف دولتی، تعدد گمرک ها، عدم ارتباط و تعامل مثبت بین دستگاه های مستقر در مبادی رسمی، فقدان آموزش کافی عوامل اجرایی، نبود زیرساخت های ارتباطی و الکترونیک در برخی مبادی مرزی و تعدد دستگاههای مجوز دهنده و تاثیرگذار در فرآیند ترخیص کالا، به راحتی امکانپذیر نیود، اما درحال حاضر با بهره گیری از سامانهای هوشمند و ابلاغ مصوبه هیات محترم

وزیران، "گمرک جمهوری اسلامی ایران با همکاری دستگاه های اجرایی ذی ربط مکلفند ظرف یک سال به نهایی سازی و استقرار ینجره واحد تجاری فرامرزی در گم، ک اقدام نماید<sup>۱۵</sup>"، با بهره گیری از ظرفیت ها و پتانسیل های موجود در بنادر، یایانه های مرزی، مناطق آزاد و ویژه اقتصادی و با توجه به امکان تجمیع همه نهادها و سازمان های مسئول در فرایندهای ترانزیت، واردات و صادرات در این قبیل مبادی و برقراري ارتباط لازم بين آنها، يروژه ينجره واحد تجاري بعد از طي مرحله يايلوت بصورت سراسری در کل کشور اجرایی گردیده است و اکنون به لطف خداوند ارتباط کلیه تجار (صاحبان کالا، حق العملکاران، اظهار کنندگان)، به همراه بیش از ۸۰ درصد ادارات و سازمانهای دخیل در امر تجارت با گمرک و یکدیگر از طریق این سامانه انجام می گردد. در این راه بهره گیری از تجربه موفق اجرای طرح پنجره واحد تجاری در گمرکات کشورهایی نظیر آلمان و سنگاپور، بعنوان الگوی مناسبی برای پیاده سازی نهائی و موفق این پروژه در سطح کشور مورد توجه قرار گرفت. البته باید توجه داشت اگر چه بسیاری از فعالیت های تجاری و بازرگانی در سطح بین المللی مشترک هستند، اما کشورمان همچون سایر کشورها، برای خود سلسلسه الزامات و شرایط منحصر به فرد و بومی دارد که باید به آنها توجه ویژه گردد. از دیگر نکاتی که در اتصال سازمان های باقیمانده به ینجره واحد می بایست مورد توجه قرار گیرد، نحوه همکاری و روپارویی یا مقاومتی احتمالی است که از سوی برخی عوامل اجرایی در سطوح عملیاتی در جریان تغییرات قابل پیش بینی در محیط نهادینه شده تجاری سنتی و در نتیجه اجرای سامانه بروز خواهد کرد، می باشد.

<sup>&</sup>lt;sup>۱۰</sup> الحاق تبصره به بند (۲) ماده (۱۰) آیین نامه اجرایی قانون مقررات صادرات و واردات http://rc.majlis.ir/fa/law/show/۸۹۵۱۰۳

امید است این اقدام مورد استفاده ذینفعان، سازمان های اداری مرتبط، کارگزاران گمرکی، فعالان اقتصادی و دانشجویان گمرکی قرارگیرد.

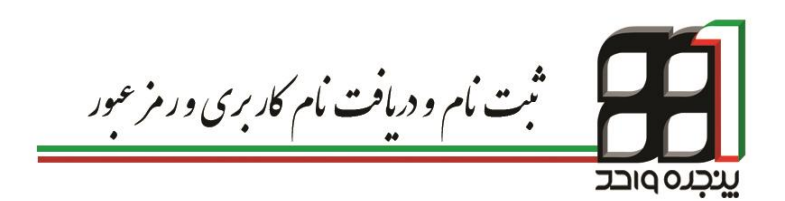

# ۱. ثبت نام و دریافت نام کاربری و رمز عبور

صاحبان کالا، دارندگان کارت حق العمل کاری و نمایندگان می توانند با یکبار مراجعه به واحد احراز هویت گمر کات اجرایی مجهز به این سامانه، نام کاربری و رمز عبور مخصوص خود را دریافت و نسبت به انجام اظهار از راه دور و مشاهده سوابق خود اقدام نمایند.

ارائه کارت ملی، کارت بازرگانی، شناسه ملی( اشخاص حقوقی ) و مدارک وکالت نامه معتبر جهت دریافت نام کاربری و رمز عبور الزامی است.

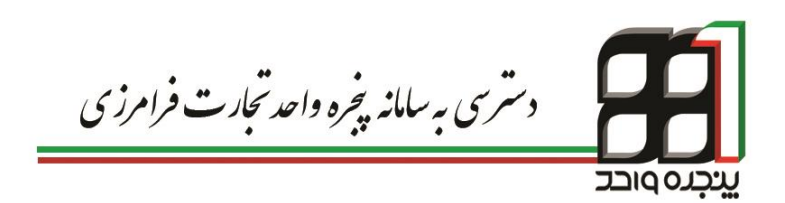

## ۲. دسترسی به سامانه پنجره واحد تجارت فرامرزی

جهت ورود به سامانه پنجره واحد تجارت فرامرزی میتوان از یکی ازآدرسهای اینترنتی زیر استفاده نمود:

https://epl.irica.ir http://csw.irica.ir دسترسی به این سامانه از طریق اینترنت و اینترانت داخلی گمرک ایران امکان پذیر است.

| پنجره واحد تحارت فرامرزی         |
|----------------------------------|
|                                  |
| 9:59:56<br>نام کاربری<br>رمز عور |
| کد وزرد<br>امن<br>ورود 😋         |
|                                  |

تصویر شماره ۲- نمایی از صفحه ورود به سامانه

 ✓ نام کاربری در این صفحه، شماره کدینگ اشخاص (شامل اشخاص حقیقی و حقوقی) است بدین صورت که برای افراد حقیقی شماره کد ملی و برای اشخاص حقوقی شناسه ملی میباشد.  رمز عبور در این صفحه رمز دریافتی از گمرک اجرایی است.
 کد ورود امن رمز ارسالی به گوشی همراه شخص حقیقی یا حقوقی می-باشد. جهت آگاهی از نحوه دریافت کد ورود امن به فصل ۳ مراجعه نمایید.
 پس از ورود به سامانه، صفحه داشبورد( تصویر شماره ۳) به شما نمایش داده خواهد شد. جهت اطلاع از آخرین اخبار در گمرکات و دریافت فایلهای آموزشی می توان به این صفحه مراجعه نمود.

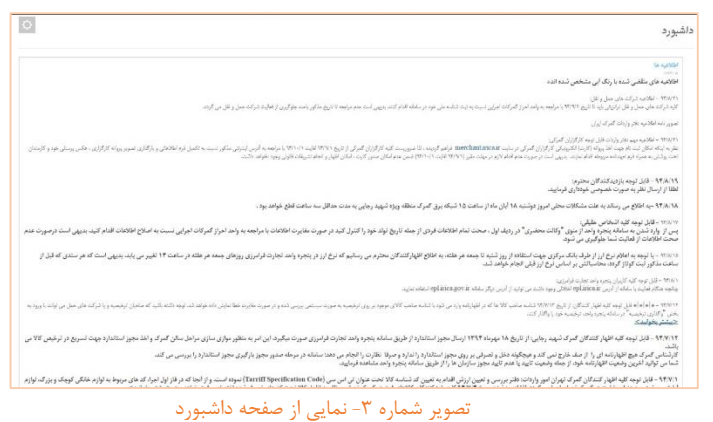

۱-۲- صاحبان کالا و صادر کنندگان

تمامی اشخاص حقوقی موظف به معرفی مدیر عامل و نمایندگان خود به گمرکات و دریافت نام کاربری و رمز عبور مخصوص آنها میباشند. کنترل فعالیت نمایندگان از طریق قسمت وکالت سامانه پنجره واحد تجارت فرامرزی انجام میشود که طی فرآیندی به صورت زیر میباشد: نماینده شرکت پس از وارد شدن به صفحه کاربری خود با انتخاب گزینه وکالت از منوی کاربر، وارد صفحه سرویسهای وکالتی شده و با انتخاب نمایندگی شرکت قادر به رؤیت لیست شرکتهای مربوط به خود همانند تصویر شماره۴خواهد بود.

|                | اكسل جستجر:          | کیی در حافظه | سترن ها جاپ    | الثخاب | <b>▼</b> 10 | نمایش محتویات |
|----------------|----------------------|--------------|----------------|--------|-------------|---------------|
| ۵ تغییر و ضعیت | ن رځدادها 👙 و ضبحیت  | 🜲 مشاهدهو    | 🜲 شمار می تلفن |        |             | نام           |
| غير فعال كردن  | با فىل               | ر خداده      |                |        |             |               |
| فن فعل كرين    | الله تشده توسط تين   | رخداده       |                |        |             |               |
| فغال كرمن      | نیاز مند کایبد شما   | ر خداده      |                |        |             |               |
| قغال كرين      | ا تیار مند کارید شما | رخداده       |                |        |             |               |

تصویر شماره ۴- نمایی از لیست شرکت های یک نماینده

نماینده شرکت با فعال کردن شرکت مورد نظر و کلیک برروی نام آن میتواند وارد صفحه مدیریتی شرکت شود.

| 💋 پنجرہ واحد تجارت فر امرز ی            | ی گبرک جمهوری اسلامی ایر ان                      | 🗕 کاربر آزماینن (0123456789) 🗸 |
|-----------------------------------------|--------------------------------------------------|--------------------------------|
| منعQ                                    | وكالت                                            | 0                              |
| چ داشبور د                              | ⊕بارگشت به کاربر آرمایش                          |                                |
| ≡ کاریز ب                               | بير ويغري <sup>ين</sup><br>( 11234567890 ) النشا |                                |
| ار سال مانیست<br>اطبق های من            | تر انزیت                                         |                                |
| اعدار اشخاص حقیقی و حقوقی               | لماينىگى تىرىكت                                  |                                |
| ارجاد ترخرصوه                           | كالرملدى                                         |                                |
| ایجاد سفارش بر ای شرکت های<br>          | مقرالسل كارى                                     |                                |
| عمر.<br>دارهای من                       | شر کٹ حمل                                        |                                |
| بزردسي وحنجت قبت ترخيصيله               | صدون ممرز                                        |                                |
| تارید اطلاعات مراله (تبرکت های<br>حمل ) |                                                  |                                |
| تنبير حامل                              |                                                  |                                |
| تفکیک واردامه                           |                                                  |                                |
| لبّت يبغلم روى يروانه                   |                                                  |                                |
| لىت كرتاز                               |                                                  |                                |

تصویر شماره ۵- نمایی از صفحه مدیریتی سازمان

در اين قسمت ميتوان مستقيما به حق العملكار يا كارمند وكالت داد .

طریقه ثبت حقالعمل کار و کارمند مشابه یکدیگر بوده لذا به نحوه وکالت حقالعمل کار اکتفا می کنیم. توجه داشته باشید تنها کسانی می توانند اقدام به ورود اطلاعات نمایند که وکالت کارمندی آنها از سوی شرکت تأیید شده باشد. با کلیک بر روی گزینه حقالعمل کاری کادری جهت اضافه کردن کارگزار همانند

| می گېرد. | ق ار | نماىندە | اختيار  | ۶ د, | شمار ہ | صوبر    |
|----------|------|---------|---------|------|--------|---------|
| سی فیرق. | -כינ |         | ، حييار | ′ در | سمره   | للمترير |

| 0                                                       | وكالت          |
|---------------------------------------------------------|----------------|
| 🗨 هندانه کردن                                           | ()بارگفت به    |
|                                                         | سروبسها        |
| برای اضافه کرین کار کرار ، کدملی شخص نظر را جستمو کنید. | تر انزیت       |
| کد علی                                                  | نمایندگی شرکت  |
|                                                         | كالرملدى       |
|                                                         | حق العمل كار ي |
|                                                         | تىرىك حىل      |
|                                                         | صدرر مجوز      |

تصویر شماره ۶- نمایی از صفحه وکالت سازمان

با وارد کردن کد ملی حقالعملکار مورد نظر، نتایجی مشابه تصویر شماره ۷ مبنی بر موفقیت آمیز بودن جستجو یا تصویر شماره ۱۰ مبنی بر عدم وجود کاربر در سامانه نمایش داده میشود.

| <b>Q</b> نتیجەی جستجو                         |
|-----------------------------------------------|
| کد ملی<br>نام و نام خانوادگی<br>ادرس<br>تایید |

تصویر شماره ۷- نتیجه جستجوی موفق

پس از تایید کارگزار توسط نماینده شرکت، مشخصات وی به لیست کارگزاران مانند. تصویر شماره ۸ اضافه شده و در انتظار تأیید از سوی کارگزار میماند.

| ۇ ئىپىر رىلىىچە ۋ                                  |
|----------------------------------------------------|
| موسلا الركار المجر الله المردن                     |
| $\leftarrow$ ite $\rightarrow$ 1 ite $\rightarrow$ |
|                                                    |
|                                                    |
|                                                    |
|                                                    |
|                                                    |
|                                                    |
|                                                    |

تصویر شماره ۸- نمایی از صفحه سرویس وکالت سازمان

هر کارگزار و کارفرما امکان تغییر وضعیت وکالت را با استفاده از فعال یا غیرفعال کردن هر شخص دارد.

در صورت تأیید هریک از ذینفعان یکی از چهار وضعیت زیر پیش میآید:

- فعال: وكالت توسط كار گزار و كارفرما تأييد شده است.
- تایید نشده توسط کارگزار: وکالت توسط کارمند یا حقالعمل کار غیر فعال بوده و در انتظار تأیید کارگزار میباشد.
- تایید نشده توسط کارفرما: وکالت توسط کارمند یا حق العمل کار فعال بوده
   در حالی که کارفرما آن را تأیید نکرده است.
  - غیر فعال: وکالت توسط هیچ یک از طرفین فعال نمیباشد.

جهت اتصال نهایی شرکت و حق العمل کار به یکدیگر، سیستم در انتظار تأیید از سوی حق العمل کار بوده؛ لذا کارگزار نیز می بایست از صفحه و کالت خود وارد قسمت حق-العمل کاری شده و وضعیت شرکت مربوطه را به فعال تغییر دهد.

|                   | و:                 | ظه اکسل جستم    | کیی در حاف | ا چاپ        | التخاب ستون ه | •       | 10     | لِش محدّولِك |
|-------------------|--------------------|-----------------|------------|--------------|---------------|---------|--------|--------------|
| \$ تغییر وضعیت \$ | \$ وضعيت           | مشاهدهی رخدادها | لەن 🗳      | ) شمار می نا |               |         |        | أم           |
| غير فتال كردن     | فعل                | رخدادها         |            |              |               |         |        |              |
| غير فتال كردن     | فنتل               | رخدادها         |            |              |               |         |        |              |
| فتال كرمن         | نبان مند ثابيد شما | رخدادها         |            |              |               |         |        |              |
| (m) 1 1           | 16 h               |                 |            |              |               | 2100380 | از محم | الش 1 تا 3   |

تصویر شماره ۹ - نمایی از فعال کردن شرکت

در صورت یافت نشدن کدینگ توسط سیستم، کاربر می ایست مراحل دریافت نام-کاربری و رمز عبور را طی نماید.

| Q نئیمانی جستجر                                           |   |
|-----------------------------------------------------------|---|
| <ul> <li>کاربر مورد نظر در منیمتم ثبت نقده است</li> </ul> | × |
|                                                           |   |

تصویر شماره ۱۰ - نمایی از پیغام عدم وجود کاربر در سامانه

۲-۲- شرکت های حق العمل کاری

با اعطای وکالت حقالعمل کاری به شرکت حقالعمل کار (انجام مراحل ذکر شده) توسط صاحبان کالا، امکان ثبت حقالعمل کار بهطور مستقیم در اختیار این شرکت قرار خواهد گرفت.

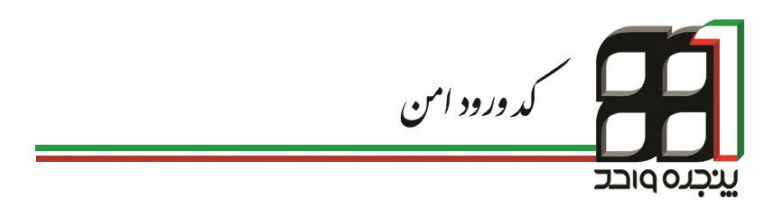
## ۳. کد ورود امن

ورود دو مرحله ای سامانه پنجره واحد تجارت فرامرزی به منظور افزایش ضریب امنیت و حفاظت از نام کاربری، امکانی را فراهم می آورد تا با استفاده از رمز دوم ارسالی به گوشی همراه هوشمند کاربران، شخصی غیر از صاحب حساب کاربری قادر به ورود به صفحه مورد نظر نباشد. برای شروع لازم است نرمافزار Authenticator را بر روی گوشی هوشمند خود نصب نمایید.

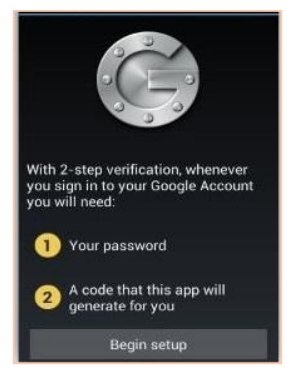

تصویر شماره ۱۱- نرم افزار Authenticator

در گام دوم نیاز به دریافت بارکد خواهید داشت. با حساب کاربری خود وارد سامانه پنجره واحد تجارت فرامرزی شده، در قسمت " پروفایل من " قادر به رویت بارکد خواهید بود.

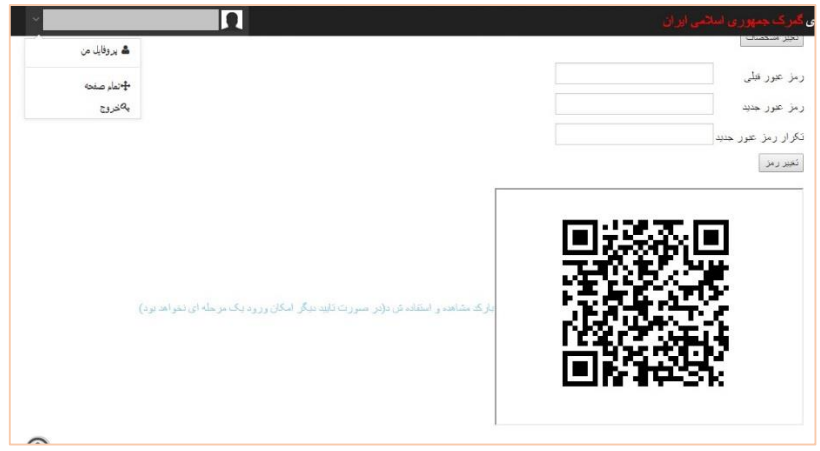

تصویر شماره ۱۲ - دریافت بارکد

در مرحله بعد، در نرمافزار Authenticator ، بر روی گزینه Begin setup کلیک کرده( تصویر شماره ۱۳ ) و با استفاده از دوربین گوشی همراه خود همانند تصویر شماره ۱۴ اقدام به اسکن بارکد مربوطه نمایید.

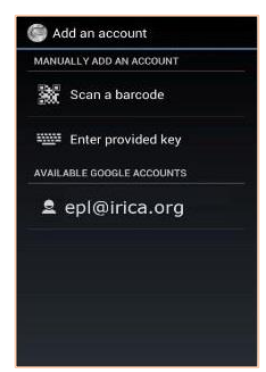

تصوير شماره ١٣ - تنظيمات Authenticator

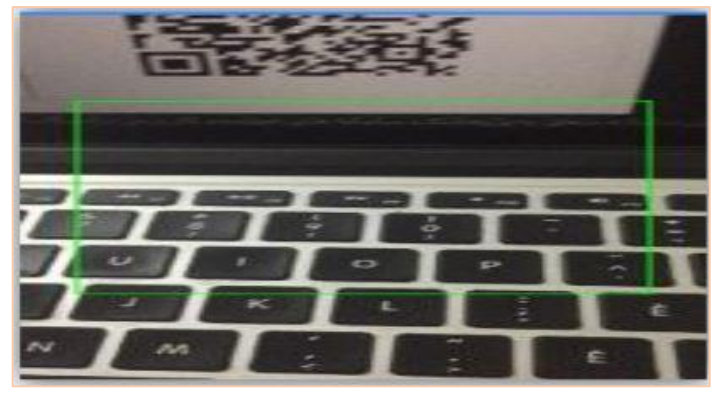

تصویر شماره۱۴ - اسکن بارکد

پس از انجام مراحل فوق در لیست نرمافزار Authenticator ردیف جدیدی به کدهای امنیتی دریافتی همانند تصویر شماره ۱۵ اضافه خواهد شد.

#### You're all set.

When you're asked for a verification code, get it here. The code changes frequently, so no need to memorize it.

Try signing in to your account from a computer. When asked for a code, get one here.

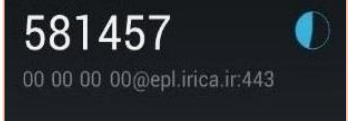

تصویر شماره ۱۵ - دریافت کد امنیتی

پس از طی این مراحل جهت دریافت کد ورود امن می بایست در سامانه پنجره واحد تجارت فرامرزی بر روی لینک " بارکد مشاهده و استفاده شد ( در صورت تأیید دیگر امکان ورود یک مرحلهای نخواهد بود ) " کلیک نمود. در صورت تأیید، کد ورود امن در نرمافزار Authenticator همانند تصویر شماره ۱۷ تولید و نمایش داده میشود. در صورتی که امکان ورود امن دو مرحلهای را برای سایتهای مختلف بر روی گوشی خود فعال کرده باشید، رمز عبور صحیح برای سامانه پنجره واحد تجارت فرامرزی، رمز عبوری است که قسمتی از آدرس سایت در پایین آن درج شده باشد( تصویر شماره ۱۸).

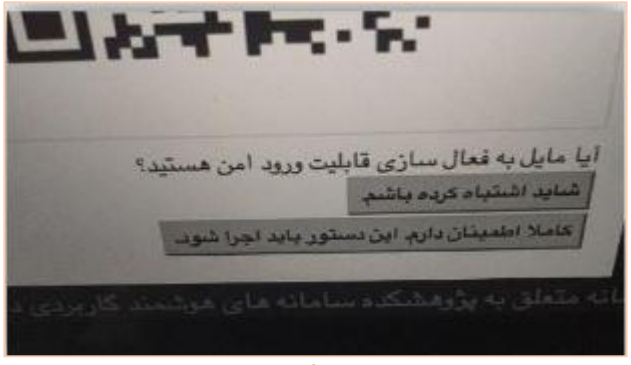

تصویر شماره ۱۶ - تأیید فعال سازی

Enter this verification code if prompted during account sign-in:

007126 00000000@epl.irica.ir:443

تصویر شماره ۱۷ \_ کد ورود امن سامانه

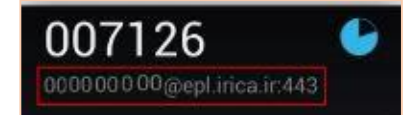

تصویر شماره ۱۸ - نمایی از کد سامانه پنجره واحد

از این پس جهت ورود به سامانه پنجره واحد تجارت فرامرزی علاوه بر نام کاربری و رمز عبور، وارد کردن کد ورود امن دریافتی نیز الزامی است.

| ره داحد تجارت فرامرزی | F<br>.Y              |
|-----------------------|----------------------|
|                       |                      |
| 10:44:22              | ناحکار بر ع          |
| •••••                 | مز عبور.<br>رمز عبور |
| 007126                | کد ورود<br>امن       |
| ورود 😇                |                      |
|                       |                      |

تصویر شماره ۱۹ - نمایی از ورود کد امن

توجه به این نکته ضروری است که در هنگام تولید کد ورود امن توسط نرمافزار نصب شده برروی گوشی، زمان گوشی و زمان نمایش داده شده در صفحه اول سامانه پنجره واحد باید یکسان باشند در غیر اینصورت رمز صحیحی تولید نخواهد شد. پس از تأیید بارکد یک نسخه از آن را از پرفایل خود پرینت کرده و آن را در جایی امن نزد خود نگه دارید. در صورت مفقود شدن یا خرابی دستگاه همراه، با بارکد پرینت شده امکان فعال سازی دوباره برنامه Authenticator به راحتی وجود خواهد داشت. در صورت مفقود شدن بارکد برای دریافت مجدد آن باید به نزدیک ترین گمرک مراجعه فرمایید.

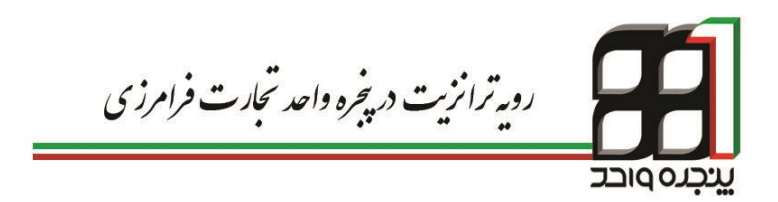

# ۴. رویه ترانزیت در پنجره واحد تجارت فرامرزی

جهت انجام فرآیند دوراظهاری ترانزیت میبایست در ابتدا از منوی کاربر وارد صفحه دوراظهاری ترانزیت شده و اقدام به تکمیل فرم نمایید. جهت دریافت سریال گمرکی و تکمیل فرایندها در گمرکات اجرایی، موظف به طی ۶ مرحله به شرح زیر میباشید:

- قوانين و توافقنامه
  - ورود اطلاعات
- اضافه کردن مدارک
- ارسال به گمرک محلی
  - صدور كوتاژ
- ورود اطلاعات كاميون
  - ۴–۱– قوانین و توافقنامه

در این قسمت قوانین مربوط به اظهار از راه دور نمایش داده می شود. در صورتی که با متن نوشته شده در این بخش موافق هستید، گزینه ادامه را انتخاب کنید.

|                              |                                                    |                                                                                                    |                                                                                                    | 1                                                                                                    | ر اظهاری ترانزیت ـ گام    |
|------------------------------|----------------------------------------------------|----------------------------------------------------------------------------------------------------|----------------------------------------------------------------------------------------------------|----------------------------------------------------------------------------------------------------|---------------------------|
| 6<br>مشاهده و صنعت<br>انظهار | 5<br>مىدور كونان                                   | 4<br>ارسال به گمر ک<br>محلی                                                                                          | 3<br>اصافه کردن مدارک                                                                                                    | 2<br>ورود اطلاعات                                                                                       | ر<br>توانين و توافظامه    |
|                              | لکترونیکی به<br>حب کالا در سامانه<br>نولیت هر گونه | ت اطلاعات نمی باشد.<br>با نماینده قلونی در این اظهار ا<br>ز صفور گراهی و رکات صاح<br>بدیلومبله با کابید این مرحله مس | ن ادامه کلیک کنید.<br>. داده های این سایت ذاییدی بر صح<br>اعضان انقطار کنده اسماحیک کالا<br>رقی می (ددجوذالی کالا می دانمر کالا<br>رگی محار به انقبار کالا می دانمر ک | تنده ابد و آنر ا می یذیر ید بر رو ۲<br>در حال حاضر<br>از آنجاییکه شم<br>مانیکاد گواهی ر<br>جامع امور گو | مور ٿي که مڏوجه مڏن زير ا |

تصوير شماره ۲۰ - گام۱، قوانين وتوافقنامه

۴-۲- ورود اطلاعات

در این مرحله، با ورود اطلاعات مربوط به اظهارنامه ترانزیتی و طی مراحل لازم، قادر به دریافت سریال گمرکی خواهید بود. در این بخش با انتخاب هریک از انواع ترانزیت داخلی، خارجی و کارنه تیر قادر به تکمیل اطلاعات مربوط به هر رویه خواهید بود. نمایی از کلیه فیلدهای اظهارنامه طبق تصویر شماره۲۱ میباشد.

| 0 |                         |                             |                         | دور اظهاری ترانزیت                                                                                                    |
|---|-------------------------|-----------------------------|-------------------------|----------------------------------------------------------------------------------------------------|
| ~ |                         |                             |                         | ≡ دور اظهاری تر تزیت - گم 2                                                                                                    |
|   | د<br>مستور کودنژ من     | 4<br>مارک از بیک به کمر ک   | مات السامہ کر دن س      | ې تو نین و تو است. ورود املاح                                                                                                    |
|   |                         |                             |                         |                                                                                                    |
|   |                         |                             |                         |                                                                                                    |
|   |                         | نوع ترانزیت                 | cl+L4                   |                                                                                                    |
|   |                         | شمار ، بریال                | ز مان سنور.<br>14-43-59 | تاريخ البت<br>1394/8/5                                                                                                    |
| Ð |                         | شینز ، کلیدگ جنان کلنده     |                         |                                                                                                    |
|   | an dual of the          | at the second second second |                         | and we all the second second sec |
| - | (المون جمل کار<br>انداز | الربي حمل كالله             |                         | دىم ھەل كەنت                                                                                                    |
|   |                         | المناقة كردن اطهار كللده    |                         |                                                                                                    |
|   |                         |                             |                         |                                                                                                    |
| R | سند (دود)               | باردتمه فاري                |                         | مانغمت                                                                                                    |
|   | وسيله حمل               | نوع تحسون<br>دیا            | Cutatr                  | درون<br>1394/08/05 📾                                                                                                    |
|   | کنر ک خرو م             | کثرر مصد                    | (100) (*                | کثرر میا                                                                                                    |
|   | 4.430<br>0              | حدل<br>0                    |                         |                                                                                                    |
|   | حمایت از معمر ف         | مر الل                      |                         | البناء معارض                                                                                                    |
|   | سریت معالی              | ارزی سیا<br>0               |                         | در ابتد تمریل                                                                                                    |
| ۲ |                         |                             |                         |                                                                                                    |
|   |                         | عائبت ر شباره               |                         |                                                                                                    |
|   |                         | مصقدكرين كلتيلر             |                         |                                                                                                    |
|   |                         | اطلاعات فرمین<br>الدا       |                         |                                                                                                    |
|   |                         | المنطبة كارمن البطن النتار  |                         |                                                                                                    |
| • |                         |                             |                         |                                                                                                    |
|   | نو ع بسته بندي          |                             |                         | /ini                                                                                                    |
|   | الو سنيمات.             |                             | به کلیلوگار م           | ورن باطرف                                                                                                    |
|   |                         |                             |                         |                                                                                                    |
|   | ارزش ارزي کالا          |                             | نصير<br>•               | ارز مورد ا<br>دلار آمریکا                                                                                                    |
|   |                         |                             |                         |                                                                                                    |
|   |                         | استقه کردن غالا             |                         |                                                                                                    |
|   |                         |                             |                         |                                                                                                    |
|   |                         |                             |                         |                                                                                                    |
|   |                         |                             |                         | الله ج                                                                                                    |

تصوير شماره ۲۱- گام ۲، ورود اطلاعات اظهار

جهت انجام دوراظهاری ترانزیت ابتدا نوع ترانزیت مربوطه را انتخاب نمایید.

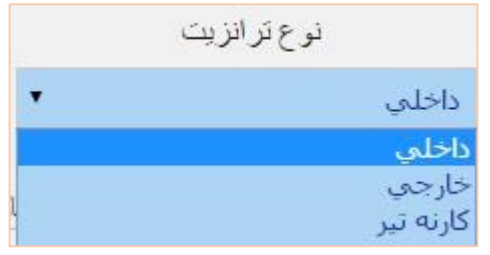

تصویر شماره ۲۲ - انواع ترانزیت

شماره ملی حمل کننده را وارد نمایید. شرکت حمل کننده با این شماره ملی باید در سامانه epl حساب کاربری داشته باشد.

| 0123456789         | شمارہ کدینگ حمل<br>کتندہ |
|--------------------|--------------------------|
| اربر آزمایشی       | ىىىدە<br>ئام حمل كنندە ك |
| هران خيابان وليعصر | آدرس حمل کنندہ ت         |
| ران                | تابعیت حمل کنندہ ای      |

تصویر شماره ۲۳ - کدینگ حمل کننده

جهت وارد کردن کدینگ اظهار کننده دکمه اضافه کردن اظهار کننده. را کلیک نمایید. اظهار کننده با این کدینگ باید در سامانه epl حساب کاربری داشته باشد.

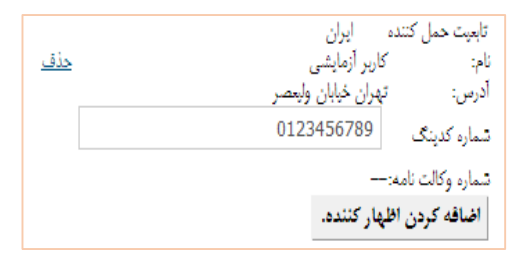

تصویر شماره ۲۴- اظهار کننده

جهت حذف یک اظهار کننده میتوانید روی کلمه <mark>حذف</mark> کلیک نمایید . در صورتی که اظهار نامه شما ترانزیت میباشد اطلاعات مربوط به بارنامه را تکمیل نمایید.

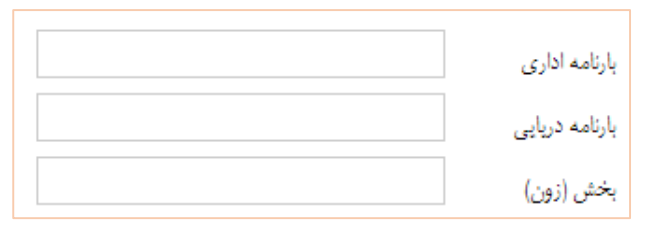

تصوير شماره ۲۵ - اطلاعات بارنامه

در صورتی که اظهار نامه شما فاقد این اطلاعات میباشد در آنها عدد یک را وارد نمایید.

در صورت انتخاب نوع کارنه تیر در مرحله اول، کادری جهت وارد کردن شماره کارنه تیر برای شما همانند تصویر شماره ۲۶ نمایان می شود.

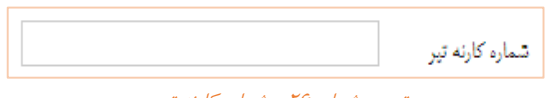

تصویر شماره ۲۶ - شماره کارنه تیر

| 1797/-0/-9 | تاريخ ورود |
|------------|------------|
|            | وسيله حمل  |
|            | نوع تضمين  |
|            | کشور مېدا  |
|            | كشور مقصد  |
|            | گمرک خروجی |

در ادامه خانه های تصویر شماره ۲۷ را به شیوه زیر پر کنید.

تصویر شماره ۲۷ - اطلاعات کشورها

ابتدا یک حرف (یا بیش از یک حرف) از کلمه مورد نظر را در هریک از کادرهای موجود تایپ نمایید، لیست کلماتی که با آن حرف شروع شوند به شما نمایش داده خواهند شد. برای انتخاب آنها با دکمه های جهت دار کیبورد خود به روی گزینه مورد نظر بروید و دکمه را فشار دهید.

نمونه هایی از لیست ها در تصاویر شماره ۲۸ و ۲۹ قابل مشاهده میباشد.

| 1       |
|---------|
| اتومبيل |
| بارج    |
| قطار    |
| هواپيما |
| كاميون  |

گمرک من خروجي منطقه آزاد تجاري حسن رود انزلي منطقه آزاد تجاری ارس منطقه آزاد تجاری اروند - آبادان منطقه آزاد تجاری اروند - خرمشهر منطقه آزاد تجاری انزلی منطقه آزاد تجاري قشم منطقه آزاد تجاري ماكو

تصویر شماره ۲۸ - نمایی از لیست انواع وسیله حمل

تصویر شماره ۲۹- نمایی از لیست گمرکات خروجی

نکته: اگر فرمت کیبورد شما از استاندارد فارسی و عربی پشتیبانی نمی کند. جهت وارد کردن حرف "ی" از دکمه های X + shift استفاده نمایید. در قسمت بعد اطلاعات خانه هایی که در تصویر شماره ۳۰ مشاهده می کنید را کامل کنید . اگر نوع ترانزیت شما کارنه تیر باشد فقط خانه شرایط تحویل فعال می باشد.

| ثبت سفارش               |     |
|-------------------------|-----|
| حمایت از مصرف<br>کننده: |     |
| شرايط تحويل             | FOB |
| ضربب محاسبه             | 0.0 |

تصویر شماره ۳۰ - شرایط تحویل

در صورتی که لازم به تکمیل حمایت از مصرف کننده یا هر خانه دیگری نیست آن خانه را با عدد یک"۱" پر کنید. در قسمت بعد با زدن دکمه اضافه کردن کانتینر میتوانید اطلاعات کانتینر را اضافه کنید. برای حذف کانتینر می توانید روی گزینه حذف کلیک نمایید.

> نوع کانتینر را همانند تصویر شماره ۳۱ از لیست انتخاب کنید. وع كانتينر • 40فوت 40ڧت Foot SO 40 حامل تير 20فوت Foot 20 يخجالدار ساير Foot 40 خالي 45فوت يخجالدار Foot HQ 40 Foot 20 خالى

تصوير شماره ۳۱ - نمايي از ليست انواع كانتيتر

در صورت انتخاب نوع کارنه تیر در مرحله اول میبایست نوع کانتینر را حامل تیر انتخاب کنید.

در قسمت اطلاعات قبض انبار اطلاعات قبض انبار خود را تکمیل نمایید. توجه داشته باشید که شماره قبض انبار میبایست ۹ رقم باشد در غیر اینصورت از کاراکتر "/" برای تکمیل شماره قبض انبار استفاده نمایید.

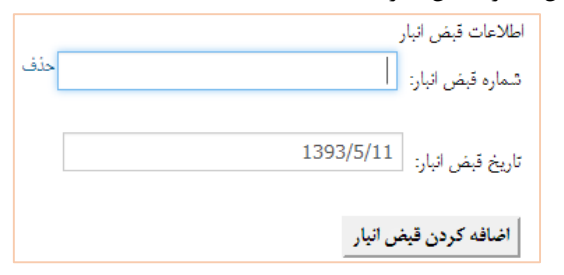

تصویر شماره ۳۲- اطلاعات قبض انبار

برای حذف قبض انبار می توانید روی گزینه <mark>حذف</mark> کلیک نمایید. در قسمت بعد اطلاعات مربوط به کل کالای ترانزیتی نمایش داده شده در تصویر شماره ۳۳ تکمیل میگردد.

| تعداد                    |
|--------------------------|
| نوع بسته بندى            |
| وزن با ظرف به<br>کیلوگرم |
| توضيحات                  |

تصویر شماره ۳۳- ثبت اطلاعات کلی بار

در قسمت بعد اطلاعات ارزی کالا را از لیست مربوطه انتخاب نمایید.

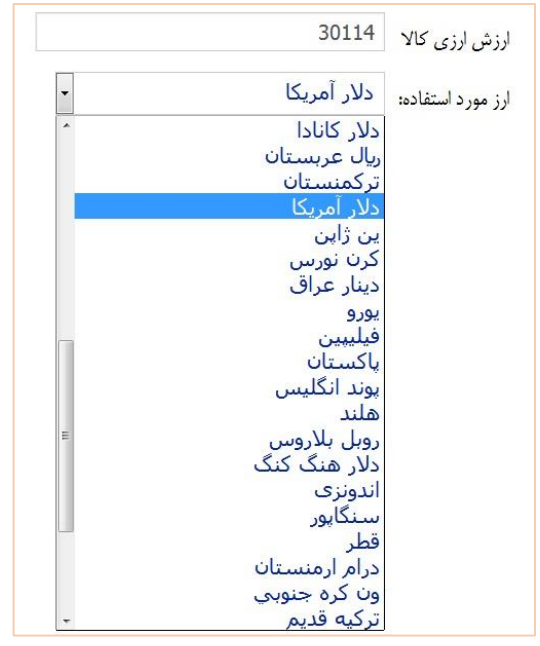

تصویر شماره ۳۴- نمایی از لیست ارز مورد استفاده در اظهار نامه

| وارد نمایید. | می شود که میبایست اطلاعات آن را و |
|--------------|-----------------------------------|

| حذف | واحد      | نوع کالا   | تعرفه           |
|-----|-----------|------------|-----------------|
|     |           |            |                 |
|     | وزن خالص  | وزن ناخالص | تعداد           |
|     |           |            |                 |
|     | مبلغ–ریال | ماحد       | ارزش ارزی       |
|     |           |            | عنوان تعرفه:    |
|     |           |            | اضافه كردن كالا |

تصویر شماره ۳۵ - نمایی از اطلاعات مورد نیاز جهت تکمیل قلم کالا

در صورت نیاز به ورود اطلاعات قلم کالای جدید، با کلیک بر روی " اضافه کردن کالا "، امکان درج قلم کالای جدید برای شما فراهم می شود. پس از تکمیل فرم اظهار با زدن دکمه ادامه اقدام به پیوست مدارک نمایید.

۴-۳- اضافه کردن اسناد اسکن شده

جهت اضافه کردن مدارک، بر روی دکمه Choose File کلیک نموده و فایل اسکن شده سند مورد نظر را انتخاب نمایید.

| 0                                                       |                                                               |                                                         |                                                                | يت                                                                 | دور اظهاری ترانزی                                                        |
|---------------------------------------------------------|---------------------------------------------------------------|---------------------------------------------------------|----------------------------------------------------------------|--------------------------------------------------------------------|--------------------------------------------------------------------------|
| ~                                                       |                                                               |                                                         |                                                                |                                                                    | ≡ دور اظهاری ترانزیت ـ گام 3                                             |
| 6<br>متراهده وضمیت<br>اظهار                             | 5<br>مىدور كوتاز                                              | 4<br>ار سال به گمرک<br>محلی                             | 3<br>استانه کردن مدارک                                         | 2<br>ب وزود اطلاعات                                                | ا<br>م فرانین و تواطنامه                                                 |
| ند، این استاد را پارگزاری نمایید.<br>از ۵ مگابایت باشد. | ، به وسیله گزینه اضافه کردن<br>استاد بارگذاری شده تباید بیشتر | سامانه بیشتر باشد می بایست<br>ارگزاری نمایید. مجموع هجم | ، اگر استاد از موارد ضروری در<br>ستمل بر تمام صفحات) نخیره و ب | خیص کالا الزامی می باشد حتر<br>مه ای را بصورت فایل pdf(ما<br>۱۵۵ ک | بارگزاری کلیه استاد مربوط به تر.<br>همچنین می بایست استاد چند صفه<br>۱۳۹ |
|                                                         |                                                               |                                                         | انجام است)                                                     | ریزی<br>ربق EPD در گمرکات امرابی قابل                              | الغطا   كارنه تير صرفا از طر                                             |
|                                                         |                                                               |                                                         | Ō                                                              | Untit                                                              | led jpg Choose Files                                                     |

تصویر شماره ۳۶- گام ۳، پیوست مدارک

می توان با کلیک مجدد بر روی گزینه "اضافه کردن سند" اسناد دیگری را نیز پیوست نمود. پس از انتخاب فایل های اسکن شده ، در قسمت مربوطه کلمه امنیتی مشاهده شده را وارد و دکمه ادامه را انتخاب نمایید تا به مرحله بعد بروید. توجه ۱: حداکثر حجم اسکن های مربوطه نباید بیشتر از ۵ مگابایت باشد. توجه ۲: اسکن ها می بایست خوانا و نوشته های آن ها قابل استفاده باشند. توجه ۳: همچنین می توانید اسناد چند صفحه ای را در قالب یک فایل pdf ذخیره و بارگزاری کنید.

۴-۴- ارسال به گمرک محلی

در این بخش، اسناد آپلود شده در بخش قبل به نمایش درآمده و اطلاعات اظهاری برای دریافت شماره سریال در گمرک انتخابی آماده می شوند. از قسمت گمرک اظهاری، گمرک مورد نظر را انتخاب کنید و پس از وارد کردن کد امنیتی مربوطه روی گزینه ذخیره و دریافت شماره سریال و عطف کلیک کنید. در صورتی که تمام مراحل را به درستی طی کرده باشید، نرم افزار به شما یک شماره سریال می دهد.

۴-۵- ورود اطلاعات کامیون ها ( شرکت های حمل )

در ابتدا باید بین شرکت حمل و نماینده شرکت حمل که در پروانه ترانزیت به عنوان شرکت حمل و نماینده قید شده اند، روال وکالت در سامانه پنجره واحد تجارت فرامرزی انجام شده باشد( فصل ۲) . پس ازآن برای ثبت اطلاعات حامل ها کافی است کارمند شرکت حمل پس از وارد شدن به سایت پنجره واحد تجارت فرامرزی از منوی" کاربر"، صفحه" ورود اطلاعات کامیونها ( شرکت های حمل) " را انتخاب نماید. پس از وارد شدن به صفحه مذکور در قسمت شماره سریال پروانه، شماره مجوز

تخلیه(شماره بارکد درج شده بر روی مجوز تخلیه )را به صورت زیر وارد کند:

شمارہ سریال – کد گمرک اظہاری

۵۴ |رویه ترانزیت در پنجره واحد تجارت فرامرزی

#### ۵۰۱۰۰-۱۲۳۴۵۶

پس از وارد کردن شماره سریال به صورت ذکر شده و انتخاب گزینه " اضافه کردن "کارمند شرکت حمل میتواند از قسمت" اطلاعات حامل و کانتینر " اقدام به ثبت اطلاعات کامیون و دریافت شماره سفر نماید.

| کنت های حمل )                                                                                                   | ورود اطلاعات کامیون ها (شر                            |
|----------------------------------------------------------------------------------------------------|-------------------------------------------------------|
| ي المريح من المريح المريح المريح المريح المريح المريح المريح المريح المريح المريح المريح المريح المريح المريح ا | سریال و قارکتا حمل پرولند                             |
| ××                                                                                                    | $\equiv t_{\rm col}(e_{\rm corr},y)$ : 1/2–1+2021     |
|                                                                                                    | ≡ ئىرگٹ ھىل                                           |
| ىلەن وكالىت                                                                                                    | شناسه ملى وكول:                                       |
| زو به ابت هجزار ورود هی باشید. در قبر انتصورت مسئولیت هر گونه اهلال در عنیانت مربوطه به عهده شما هی باشد.       | به ازای هر بار ورود به بندر مستقل از زمان ورود قبلی ط |
|                                                                                                    | ≡ اطلاعات حامل و کلتینر                               |
|                                                                                                    | لې دساره (بران است اک                                 |
|                                                                                                    | دزهایک +                                              |
|                                                                                                    | رگ بلاک : « التخاب کنید                               |
|                                                                                                    | ارته (اختبارين) :                                     |
| ,                                                                                                    | نع طل: • التجاب كتيد                                  |
|                                                                                                    | ايا حمل كالبيز داره اک                                |
| •                                                                                                    | نوع تاتيترد» انتحاب كنيد                              |

تصویر شماره ۳۷- نمایی از صفحه ورود اطلاعات کامیون ها( شرکت های حمل )

√برای کلیه حامل هایی که دارای پلاک ملی نمی باشند (همانند کامیون های کشورهای همسایه) کافی است تأییدیه قسمت" آیا شماره ایران است؟ "را بردارید و توجه کنید توزین و انجام تشریفات مربوط به این حامل ها با شماره سفر امکان پذیر است در نتیجه بعد ازتکمیل اطلاعات و انتخاب دکمه" ثبت "حتما" شماره سفر " مربوطه را یاداشت کنید.

√در صورتی که حامل قصد بارگیری محموله کانتینری ندارد، تائیدیه قسمت "آیا کانتینر دارد؟"را بردارید. √در صورتی که بعد از انتخاب دکمه ثبت با پیغام " این حامل سفر قبلی را به پایان نرسانده است "مواجه شدید به این معنی است که این حامل در مراجعه قبلی خود به گمرک، تشریفات گمرکی مربوط به خود را به صورت صحیح طی نکرده در نتیجه باید به گمرک مربوطه مراجعه نماید.

√در صورتی که بعد از دکمه ثبت با پیغام " اظهارنامه شما اجازه خارج کردن کالا ندارد "مواجه شدید بدین معنی است که هنوز ازسمت گمرک اجازه بارگیری صادر نشده است.

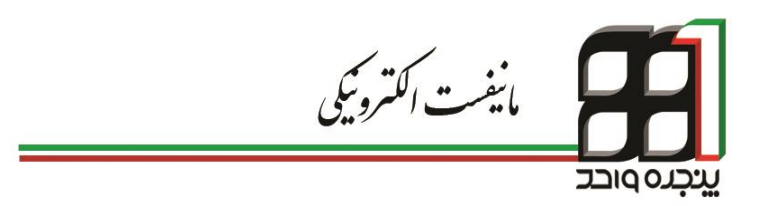

## **۵. مانیفست الکترونیکی**

دقت داشته باشید تنها در صورتی میتوانید از شماره مانیفست و بارنامه خود در دوراظهاری استفاده کنید که قبلا توسط کارمند شرکتهای حمل و نقل مراحل ایجاد ترخیصیه در سیستم انجام شده باشد.

۵-۱-۵ شرکت های حمل و نقل

شرکت های حمل ابتدا باید درخواستی مبنی بر ثبت در سامانه پنجره واحد تجارت فرامرزی را به نزدیک ترین گمرک اجرایی تحویل نمایند. در گام دوم واحد فناوری اطلاعات گمرک اجرایی اقدام به ایجاد حساب کاربری شرکت حمل و همچنین کاربران معرفی شده میکند و طی نامه ای شرکت مورد نظر را به دفتر فناوری گمرک ایران معرفی مینماید. پس از دریافت اطلاعات حساب کاربری توسط مدیر عامل شرکت، در گام اول مدیر عامل با نام کاربری و رمز عبور شرکت وارد حساب کاربری میشود و از منوی سازمان وارد صفحه مدیریت شرکت شده و در منوی شرکت حمل گمرک ایران را فعال می کند. سپس در قسمت نمایندگی شرکت کدینگ مدیر عامل شرکت وارد و ثبت می-

نماینده شرکت پس از وارد شدن به صفحه کاربری خود با انتخاب گزینه وکالت از منوی کاربر، وارد صفحه سرویسهای وکالتی شده و با انتخاب نمایندگی شرکت قادر به رؤیت لیست شرکتهای مربوط به خود همانند تصویر شماره ۳۸ خواهد بود.

|                 | اکسل جمنجر:        | کیی در حافظه | ها چاپ         | الثغاب سترن | • | نمایش محکویات 🛛 🛛 |
|-----------------|--------------------|--------------|----------------|-------------|---|-------------------|
| ۵ تغییر و ضنعیت | رخدادها 👙 وضعيت    | 🖨 مشاهدمی    | ا شمار دی تلفن |             |   | نام               |
| غير فعال كردن   | فنال               | رخدادها      |                |             |   |                   |
| غير فعال كردن   | تارد نشده توسط ش ک | ر خدادها     |                |             |   |                   |
| فانال کرین      | نبار مند تابيد شما | رخدادها      |                |             |   |                   |
| فعال كرخن       | تبار مند کاربد شما | رخدادها      |                |             |   |                   |

تصویر شماره ۳۸- نمایی از لیست شرکت های یک نماینده

نماینده شرکت با فعال کردن شرکت مورد نظر و کلیک برروی نام آن میتواند وارد صفحه مدیریتی شرکت شود.

| 🔪 کار رو آز ساردن (0123456789) 🗸 | ی گلوک جنہوری اسائٹی اوران         | 💋 ينجره واحد تجارت فر امرز             |
|----------------------------------|------------------------------------|----------------------------------------|
| 0                                | وكالت                              | مندر <u>۵</u>                          |
|                                  | ⊖بازگشت به کاربر آزمایش            | ی داشبور د                             |
|                                  | ىىر رېبىغا<br>است1 ( 01234567890 ) | 🖿 کاربر 🗸                              |
|                                  | ې لريت                             | ار سال مالیاست<br>انظهار های مزن       |
|                                  | نىلىنىڭى شركت                      | اعتبار اشخاص حنبنى واحتوفى             |
|                                  | كارمندى                            | ايجاد ترخوسنيه                         |
|                                  | حقالىىل كارى                       | ایماد سفارش در ای شرکت های<br>حما      |
|                                  | تركت حمل                           | بار های من                             |
|                                  | صئرن معرز                          | بزرسى ومسيت ثبت لرخيسيه                |
|                                  |                                    | تاوید اطلاعات حواله (شرکت های<br>حمل ) |
|                                  |                                    | تىرىر خانل                             |
|                                  |                                    | تفكرك باردامه                          |
|                                  |                                    | تلت يبغلم زوى يزوانه                   |
|                                  |                                    | فیت کرتان                              |

تصویر شماره ۳۹- نمایی از صفحه مدیریتی سازمان

در این قسمت میتوان مستقیما به سایر کارمندان وکالت داد . با کلیک بر روی گزینه کارمندی کادری جهت اضافه کردن کارگزار همانند تصویر شماره ۴۰ در اختیار مدیر عامل قرار میگیرد.

| 0                                                          | وكالت          |
|------------------------------------------------------------|----------------|
| 🕒 هسافه ی دن                                               | @بازگفت به     |
|                                                            | سروسها         |
| الرای اضافه هردن کار هرار ۱۰ ها ملی شخص نظر را جستجو هلیا. | تر انزیت       |
| كدماني                                                     | نىلېنىگى شرىكت |
|                                                            | كارمندى        |
|                                                            | حق المل كار ي  |
|                                                            | ئىرىكت خىل     |
|                                                            | صنور مجوز      |

تصویر شماره ۴۰- نمایی از صفحه وکالت سازمان

با وارد کردن کد ملی کارمند مورد نظر، نتایجی مشابه تصویر شماره ۴۱ مبنی بر موفقیت آمیز بودن جستجو یا تصویر شماره ۴۴ مبنی بر عدم وجود کاربر در سامانه نمایش داده میشود.

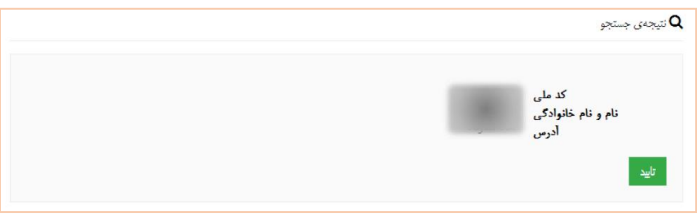

تصوير شماره ۴۱- نتيجه جستجوي موفق

پس از تایید کارگزار توسط نماینده شرکت، مشخصات وی به لیست کارگزاران مانند تصویر شماره ۴۲ اضافه شده و در انتظار تأیید از سوی کارگزار میماند.

| اللغاب نئون ها جاب آگی در خاطنه الامل آمینمو:<br>۵ شماری ناین ۵ متاهای رضایها ۵ رسموت<br>رختانها و رسموت | ا کېږو ر خمېت ا                               |
|----------------------------------------------------------------------------------------------------|-----------------------------------------------|
| ا شمار می تلین ای مشاهدی رخدادها ای رسیمیت<br>زخدادها ایسینده ریماکر                                     | ) تغزيز وخنعوت (                              |
| رخدادها آتو هروسا او                                                                                     | Statements and statements                     |
|                                                                                                    | وسداري في الارتيان                            |
| +                                                                                                    | $\leftarrow$ site $1$ (see )                  |
|                                                                                                    |                                               |
|                                                                                                    |                                               |
|                                                                                                    |                                               |
| ملی شخص نظر را جسکی گند.                                                                                 |                                               |
|                                                                                                    |                                               |
| جستجو                                                                                                    |                                               |
|                                                                                                    |                                               |
| ملى                                                                                                    | شدنن نظر را جنڈیو کاید.<br><mark>متب</mark> و |

تصویر شماره ۴۲- نمایی از صفحه سرویس وکالت سازمان

هر کارگزار و کارفرما امکان تغییر وضعیت وکالت را با استفاده از فعال یا غیرفعال کردن هر شخص دارد.

در صورت تأیید هریک از ذینفعان یکی از چهار وضعیت زیر پیش میآید:

- فعال: وكالت توسط كار گزار و كارفرما تأييد شده است.
- تایید نشده توسط کارگزار: وکالت توسط کارمند غیر فعال بوده و در انتظار تأیید کارگزار میباشد.
- تایید نشده توسط کارفرما: وکالت توسط کارمند فعال بوده در حالی که
   کارفرما آن را تأیید نکرده است.
  - غیر فعال: وکالت توسط هیچ یک از طرفین فعال نمیباشد.

جهت اتصال نهایی شرکت و کارمند به یکدیگر، سیستم در انتظار تأیید از سوی کارمند بوده؛ لذا کارمند نیز میبایست از صفحه وکالت خود وارد قسمت کارمندی شده و وضعیت شرکت مربوطه را به فعال تغییر دهد. راهنمای جامع کاربری سامانه پنجره واحد تجارت فرامرزی | ۶۱

| ىلېش محتويات 🔰 🔻             | انتخاب سترن ها | چاپ کیی د   | ر حافظه اکسل | تجر:               |           |          |
|------------------------------|----------------|-------------|--------------|--------------------|-----------|----------|
| اا                           | 1 <b>-</b>     | سار دی تلفن | 💧 مشاهدهی رخ | ا ۋ وشعېت          | ې تخبير و | منعيث \$ |
|                              |                |             | رخدادها      | فعل                | . غير ف   | دال کردن |
|                              |                |             | رخدادها      | فعل                | خيرة      | ال کردن  |
|                              |                |             | ر خدادها     | نيان مند نابيد شما | . ini     |          |
| باشرا 1 تا 3 از محمد ع 6 مدر |                |             |              | -                  | 1 1       | 2000     |

تصویر شماره ۴۳- نمایی از فعال کردن شرکت

در صورت یافت نشدن کدینگ توسط سیستم، کاربر میبایست مراحل دریافت نام-کاربری و رمز عبور را طی نماید.

Q نتيجهی جستجو کاربر مورد نظر در سیستم ثبت نشده است

تصویر شماره ۴۴- نمایی از پیغام عدم وجود کاربر در سامانه

۵-۲- ارسال و نهایی کردن مانیفست

جهت ارسال مانیفست در پنجره واحد تجارت فرامرزی، پس از ورود به حساب کاربری خود از منوی کاربر، گزینه " ارسال مانیفست " را انتخاب کنید. ارسال چانیفست ارسال چانیفست Please select the file: No file choin Choose File

پس از انتخاب نام شرکت حمل و فایل مانیفست، اقدام به ارسال آن نمایید.

تصویر شماره۴۵ - انتخاب نام شرکت و فایل مانیفست

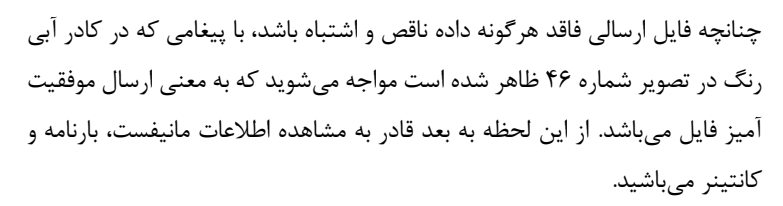

| ¢                                                                                                    | ارسال مانيفست     |
|----------------------------------------------------------------------------------------------------|-------------------|
|                                                                                                    |                   |
| <ul> <li>Cargo report with customs reference number. NOVMER accepted successfully, Please finalize it and notify this number to shipper<br/>agent.</li> </ul> | or box partnering |
| یام فرکت<br>دست ۱۹۴۰ ▼                                                                                                    |                   |
| Please select the file:                                                                                                    |                   |
| Send                                                                                                    |                   |

تصویر شماره۴۶ - نمایی از ارسال موفقیت آمیز فایل مانیفست

| 102.12    | nt's Voyage Number                   | Age              | i                      | khaled | Vessel Name            | 1501551945      | nt Code          | Voyage Age                  | . 4012310. | Line Code                 |
|-----------|--------------------------------------|------------------|------------------------|--------|------------------------|-----------------|------------------|-----------------------------|------------|---------------------------|
| 10199977  | ence Number (A.K.A.<br>Manifest No.) | Manifest Seque   | Agent's                |        | Rotation<br>Number     | ۲۷-Aug-<br>۲۰۱۵ | o Arrive<br>Date | Expected To                 | ir         | Port Code of<br>Discharge |
| ontainers | pout the BOL Show Co                 | how more info ab | s                      |        |                        |                 |                  |                             |            |                           |
| du        | Port Code of<br>Loading              | du               | Port Code of<br>Origin | -      | Box<br>tnering<br>Name | -<br>Par        |                  | Box<br>Partnering<br>Code   | 4.12444.   | Bill of<br>Lading No.     |
| 17,17.    | Total<br>Weight in<br>K.g.           | peymangader      | Consignee<br>Name      | 9999   | nsignee<br>Code        | ir Co           |                  | Port Code of<br>Destination | ir         | Port Code of<br>Discharge |

تصویر شماره ۴۷ - نمایی از اطلاعات موجود در فایل مانیفست

در گام بعد نیاز به ثبت نهایی مانیفست در سامانه پنجره واحد تجارت فرامرزی می-باشد. برای این کار ابتدا از منوی کاربر وارد صفحه نهایی کردن مانیفست شده و با انتخاب نام شرکت حمل و شماره مانیفست، فایل مربوطه بارگزاری می شود.

| 0        | نهایی کردن هانیفست         |
|----------|----------------------------|
| Finalize | Number of Loading License: |

تصویر شماره۴۸ - نهایی کردن مانیفست

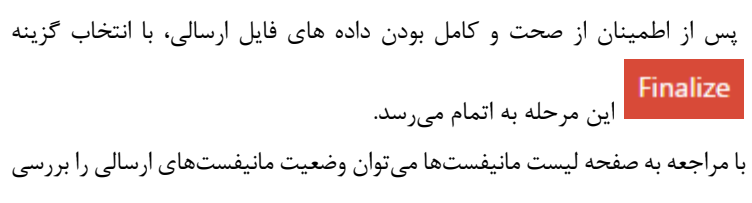

نمود.

| ¢           |     |                                              |                                                                | ليبىت مانيفستها                         |
|-------------|-----|----------------------------------------------|----------------------------------------------------------------|-----------------------------------------|
|             |     | ب بنون ها [ چاپ ] کوی در حافظه ] اکمل چینجو: | الثدا                                                          | کاروان ۲ کاروان ۲ داروان                |
|             | ate | Movement Number                              | $\Rightarrow$ Port of Dispatch $\Rightarrow$ Registration Date | $\Rightarrow$ Number of Loading License |
| Finaliz     | ed  | SEPHER PAYAM                                 | 1394/6/1                                                       | 350051393-95823082015                   |
| Finaliz     | ed  | OEL INDIA                                    | 1394/3/31                                                      | 350051393-95121062015                   |
| Finaliz     | ed  | LOTUS MARITIMUS                              | 1394/3/26                                                      | 350051393-95016062015                   |
| Finaliz     | ed  | MARC                                         | 1394/6/22                                                      | 350051393-94913092015                   |
| Finaliz     | ed  | INTER SYDNEY                                 | 1394/3/17                                                      | 350051393-94007062015                   |
| Not Finaliz | ed  | FAREEDA                                      | Not Registered                                                 | 350051393-93928062015                   |
| Finaliz     | ed  | EVER LEGION                                  | 1394/7/8                                                       | 350051393-93630092015                   |
| Finaliz     | ed  | INTER SYDNEY                                 | 1394/4/14                                                      | 350051393-93205072015                   |
| Finaliz     | ed  | OEL EMIRATES                                 | 1394/5/13                                                      | 350051393-93004082015                   |
| Finaliz     | ed  | INTER SYDNEY                                 | 1394/3/26                                                      | 350051393-92516062015                   |

تصویر شماره۴۹ - نمایی از وضعیت مانیفست های ارسالی

۵-۳- ترخیصیه

در صورتی که کارمند روند وکالت را بدرستی تکمیل کرده باشد میتواند نسبت به ایجاد ترخیصیه به صورت زیر اقدام کند: با ورود به سامانه از منوی کاربر گزینه ایجاد ترخیصیه را انتخاب نمایید. سپس بعد از انتخاب شرکت حمل و وارد کردن شماره های بارنامه و مانیفست نهایی شده صدور ترخیصیه را انجام دهید.

| 0            |                 | ايجاد ترخيصيه                              |
|--------------|-----------------|--------------------------------------------|
| صدور ترخيصيه | تسماره بارتامه: | نام شرکت حمل: التخاب کنید 🔻 شماره مانیقست: |
|              |                 |                                            |
|              |                 |                                            |
|              |                 |                                            |

تصوير شماره۵۰ - نمايي از صفحه ايجاد ترخيصيه

Print Teter & page Save Canal گمرک جمهوری اسلامی ایران Save as PDF Dargs. رسيد ثبث ترخيصيه الكثرونيك \* 44 Pager کد ملی شرکت حمل: .... شمار ه مانیفست: 123456789 Portet . Lapine. شماره بارنامه: 123456789 Poperson M. Colum \* Margine E Belipport parties Options

پس از صدور ترخیصیه، پیش پرینت برگه ترخیصیه نمایش داده می شود.

تصویر شماره۵۱ - نمایی از پیش پرینت برگه ترخیصیه

با مراجعه به صفحه بررسی وضعیت ثبت ترخیصیه، می توان از وضعیت ثبت ترخیصیه و صاحب کنونی آن اطلاع پیدا کرد.

| 0                   |                                 | بررسي وضعيت ثبت ترخيصيه                                                       |
|---------------------|---------------------------------|-------------------------------------------------------------------------------|
| بررسى وضعيت ترخيصيه | تىمارە بارنامە: CPIBND230620151 | کد تىر کت حمل: 045339250 مىغار د مالېشىت: 8582                                |
| ×                   |                                 | <ul> <li>ترخیصیه ی شما در سیستم با موفتیت تبت شده است.</li> </ul>             |
| ×                   |                                 | <ul> <li>صاحب كلونى ترخيصيه : نعزم ذاكري با تشاسه ملى : 3380110450</li> </ul> |
|                     |                                 |                                                                               |

تصویر شماره۵۲ - نمایی از صفحه بررسی وضعیت ثبت ترخیصیه

صاحبان ترخیصیه و شرکتهای حمل و نقل میتوانند با استفاده از دسترسی واگذاری ترخیصیه از منوی کاربر اقدام به انتقال آن به شخص ( حقیقی یا حقوقی ) نمایند.

| ¢                  |                             | راگذارى ترخيصيە                                                                    |
|--------------------|-----------------------------|------------------------------------------------------------------------------------|
| کہ ملی صاحب جدید : | تىمار « بار ئاسە HBG1053746 | ىىلى تىرىكت ھەل. <mark>045339250 تىرار ، مايلەتت</mark> (121.7<br>0455392500 يىلىق |
| ×                  |                             | <ul> <li>ترخيصنيه با موفقيت به سكينه روحاني على آبادي انتقال بافت</li> </ul>       |
|                    |                             |                                                                                    |

تصویر شماره۵۲ - نمایی از واگذاری ترخیصیه

۵–۴– نکاتی درباره بارنامه

۵-۴-۱- تفکیک بارنامه

با استفاده از تب " تفکیک بارنامه " در مواردی همچون استفاده از بارنامه در اظهار های مختلف، تعدد صاحبان کالا و ... می توان با وارد کردن وزن مورد اظهار در کانتینرها به صورت جداگانه اقدام به تفکیک بارنامه نمود.

| 0                  |              |                                         | تفكيك بارنامه            |
|--------------------|--------------|-----------------------------------------|--------------------------|
| بارگذاری 350051393 |              | COSU6104715777 مَنْاسَه سُرِ کُتَ حَمْل | شمار د بارتامه           |
|                    |              |                                         | کانئینر های بارنامه فعلی |
| وژن ورودی          | وزن کل ماندہ | شماره سريال                             | شماره كالتيثر كالا       |
|                    |              |                                         | BSIU287848-2             |
| 0                  | 41,885       | COSU6104715777                          |                          |
|                    |              |                                         | FSCU879287-6             |
| 0                  | 41,885       | COSU6104715777                          |                          |
|                    |              |                                         | FSCU886384-0             |
| 0                  | 41,885       | COSU6104715777                          |                          |
|                    |              |                                         | TRLU720674-7             |
| 0                  | 41,885       | COSU6104715777                          |                          |

تصویر شماره ۵۴- نمایی از صفحه تفکیک بارنامه

| شماره كالنيذر كالا                               | شماره سريال                            | وزن عالا |
|--------------------------------------------------|----------------------------------------|----------|
| BSIU287848-2                                     |                                        |          |
|                                                  | COSU6104715777                         | 20       |
| رزن کان :                                        |                                        | 20       |
| ≣ شمار ، بار نامه : SU6104715777-02              | cos                                    | ý.       |
| ے لینٹ کائٹر افا                                 |                                        |          |
| شماره كانتيلر كالا                               | شماره سريال                            | وزن علا  |
| BSIU287848-2                                     |                                        |          |
|                                                  | COSU6104715777                         | 41,885   |
| وزن کا :                                         |                                        | 41,885   |
| ین<br>محکوم این دانیه های رویز و دا موطنت ذختر م | COSU6104715777-01_COSU6104715777-02_=- |          |

تصویر شماره۵۵ - نمایی از تفکیک موفقیت آمیز بارنامه

۶۸ |مانيفست الكترونيكي

### ۵-۴-۲ مشاهده بارنامه های یک فرد

صاحبان کالا میتوانند با مراجعه به قسمت مشاهده بارنامههای یک فرد از منوی کاربر، اطلاعات مربوط به بارنامه و کانتینرهای مربوط به آن را مشاهده نمایند.

|                              |            |                                |       |                           | رد         | ی یک فر                | نامه ها:          | ى بار ن                    | مشاهده                   |
|------------------------------|------------|--------------------------------|-------|---------------------------|------------|------------------------|-------------------|----------------------------|--------------------------|
|                              |            |                                |       |                           |            | متناهده                |                   | ب بارنامه ها<br>55         | کد ملی صناحد<br>60285773 |
| و ضعيّت تَ<br>هُ             |            |                                |       |                           | Shor       | v more info ab         | out the BO        | L Show C                   | Containers               |
| Bill of<br>Lading<br>No.     | HBG1053746 | Box<br>Partnering<br>Code      |       | Box<br>Partnering<br>Name |            | Port Code<br>of Origin | AEJEA             | Port<br>Code of<br>Loading | AEJEA                    |
| Port Code<br>of<br>Discharge | IRKHO      | Port Code<br>of<br>Destination | IRKHO | Consignee<br>Code         | 5560285773 | Consignee<br>Name      | فاطمه<br>قره داغي | Total<br>Weight<br>in K.g. | 0                        |
|                              |            |                                |       |                           |            |                        |                   |                            |                          |

تصویر شماره۵۶ - نمایی از صفحه مشاهده بارنامه های یک فرد

### ۵-۴-۳ مشاهده وضعیت بارنامهها

جهت اطلاع از وضعیت بارنامهها میتوان از دسترسی مشاهده وضعیت بارنامهها از منوی کاربر استفاده نمود. پس از وارد کردن کد شرکت حمل و شماره بارنامه سه حالت اتفاق میافتد:

 بارنامه در وضعیت اظهار قرار دارد به این معنی که ترخیصیه برای این شماره بارنامه صادر شده ولی در دوراظهاری از آن استفاده نشده است

( تصویر شماره ۵۷ ).

| 0 | مشاهده ی وضعیت بارنامه ها                                                                                                    |
|---|----------------------------------------------------------------------------------------------------|
|   | که شرکت حمل CPIBND230620151 مشاهدی وسعیت بازنامه (045339250                                                                    |
| × | <ul> <li>بارنامه در وضعیت اظهار قرار دارد، بعثی شما برای این بارنامه ترخیصنیه گرفته اید اما هوز دوراظهاری نکرده اید</li> </ul> |
|   |                                                                                                    |

تصویر شماره ۵۲\_بارنامه در وضعیت اظهار

بارنامه در وضعیت خروج قرار دارد به این معنی که بارنامه در اظهارنامه ای

کوتاژ شده استفاده شده است( تصویر شماره ۵۸ ).

| ¢ |                        | مشاهده ی وضعیت بارنامه ها                                                 |
|---|------------------------|---------------------------------------------------------------------------|
|   | مشاهده ی وضعیک بارنامه | كد شركت حمل: 350051393                                                    |
| × | کوناز کردہ اید         | <ul> <li>بارنامه در وضعیت خروج است؛ بخی این بارنامه را اظهار و</li> </ul> |

تصویر شماره ۵۸- بارنامه در وضعیت خروج

 بارنامه ای با مشخصات وارد شده یافت نمی شود به این معنی که بارنامه فوق در فایل مانیفست های ارسالی شرکت حمل موجود نمی باشد( تصویر شماره ۵۹ ).

| 0 | مشاهده ی وضعیت بارنامه ها                                                             |
|---|---------------------------------------------------------------------------------------|
|   | ک شر کت حمل 3500611933 (میلاد دیار تابیه 554664564 (مشاهد ی <sub>ا</sub> وحجت بازنامه |
| × | <ul> <li>بارتامه ای با مشخصات داده شده بافت نشد</li> </ul>                            |
|   |                                                                                       |

تصویر شماره ۵۹- عدم وجود اطلاعات بارنامه در فایل مانیفست

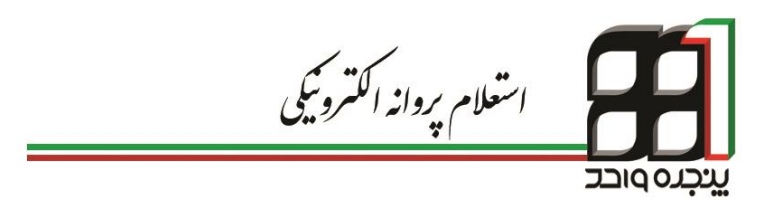

# 6. استعلام پروانه الکترونیکی

۶۰ اقدام به دریافت رمز نماید.

با راه اندازی سامانه پنجره واحد تجارت فرامرزی ، کلیه پروانه های گمرکی و اسناد صادر شده توسط گمرک به صورت الکترونیک در این سامانه جهت استعلام کلیه افراد مرتبط مراجع نظارتی و کنترلی قرار داده شده است. در این خصوص با حذف پروانه فیزیکی گمرک و ایجاد امکان استعلام از طریق سامانه پنجره واحد، از جعل و سوء استفادههای مختلفی که از اسناد گمرکی صورت می گرفت جلوگیری بعمل آمده است. گام نخست جهت استعلام پروانه الکترونیکی دریافت رمز از سامانه پنجره واحد تجارت فرامرزی می باشد. برای دریافت این رمز می بایست به اظهارنامه مربوطه در لیست اظهارهای قبلی مراجعه و در صورتی که در مراحلی بعد از کارشناسی قرار داشته باشد همانند تصویر شماره

| مشاهده                                                                       | وضعيت لظهار                                                     | ٢                                                                      | صلور مجوز ورود كاميون                                    |                 | r tula t     | رايند           |
|------------------------------------------------------------------------------|-----------------------------------------------------------------|------------------------------------------------------------------------|----------------------------------------------------------|-----------------|--------------|-----------------|
| رضعیت اظهار<br>اداد حاد داد: ا                                               | استاد اظهارنامه                                                 | بيغام های اظهارنامه                                                    | پرینت اظهارنامه                                          | تمايش اظهارنامه | ارسال اعتراض | ارزیابی کارشناس |
| رسان سای بازمان استان<br>ام سازمان: سازمان استان<br>ام سازمان: ادارم کا قدرم | ارد هرمزگان , کد سازمان: ۱۷۰۰۰<br>انه نات استاد ه.منگاد . کد سا | ۲۰۷۰ , نوع تایید: قبل از صدور بروان<br>ما: ۲۰۲۰۲۷۲۰۲۰ , نوع تابید: قبل | ، وضعيت تاييد: عدم تاييد<br>از صدور بروانه , وضعيت تاييد | : عده تابید     |              |                 |
| بغام های ارسال شده برای                                                      | ن اظهارنامه<br>ا                                                |                                                                        |                                                          |                 |              |                 |
| مرحله: فرب خروج<br>ماحد كاري:                                                |                                                                 |                                                                        |                                                          |                 |              |                 |
| تاريخ څروچ:                                                                  |                                                                 |                                                                        |                                                          |                 |              |                 |
| شتاسه حمل                                                                    |                                                                 | فيت                                                                    |                                                          |                 |              |                 |
| توليد رمز                                                                    | - p                                                             |                                                                        |                                                          |                 |              |                 |
| مرحله: صنور مجوز بارگ                                                        | رى                                                              |                                                                        |                                                          |                 |              |                 |
| واحد قارى:<br>تاريخ خارى:                                                    | 1. 19-1                                                         |                                                                        |                                                          |                 |              |                 |

تصویر شماره ۶۰- تولید رمز

جهت استفاده از پروانه الکترونیکی در مراجع مختلف، لازم به دریافت پرینت رمز مربوط به اظهارنامه همانند تصویر شماره ۶۱ میباشد.

|                           | 104000                  | 1000                                                             | Swagily a the             |                                                 |  |
|---------------------------|-------------------------|------------------------------------------------------------------|---------------------------|-------------------------------------------------|--|
| eet of paper              | ur gi                   | بسمه تعلی<br>رونه لافترونهای واردان<br>نه روزه افضادی تیهه رمایی | د الم                     | غرى مورى للأمر اوا                              |  |
| Nitro FDF Creator (Pro 5) | 11000                   |                                                                  |                           |                                                 |  |
| Charge.                   |                         | ليف طي                                                           | 35                        | -                                               |  |
| 8.44                      |                         | سيما علي:<br>للمان علي:                                          | ر عبيد<br>المثانل:        | 5                                               |  |
| 0 4935600                 |                         |                                                                  |                           | ارزش ازری، 113,520<br>مرج معنداد بنون افغال ازر |  |
|                           |                         | WY8-G                                                            | un Siler                  | And the second second second second             |  |
| 1 * -                     | - 100 - 100 - 100 Miles | Connect (CC) Contract (Connect (CC)                              | or Charles and Terring Ch | 11352530 (78.4 JL) NL                           |  |

تصویر شماره ۶۱- نمایی از پرینت شماره دسترسی به پروانه

گام دوم جهت استعلام پروانه الکترونیکی مراجعه به آدرس epl.irica.ir/ecl می-باشد.

همانطور که در تصویرشماره ۶۲ مشاهده میشود با وارد کردن شماره سریال پروانه و شماره رسید دسترسی به پروانه چاپ شده در پرینت میتوان مشخصات پروانه را مشاهده نمود.

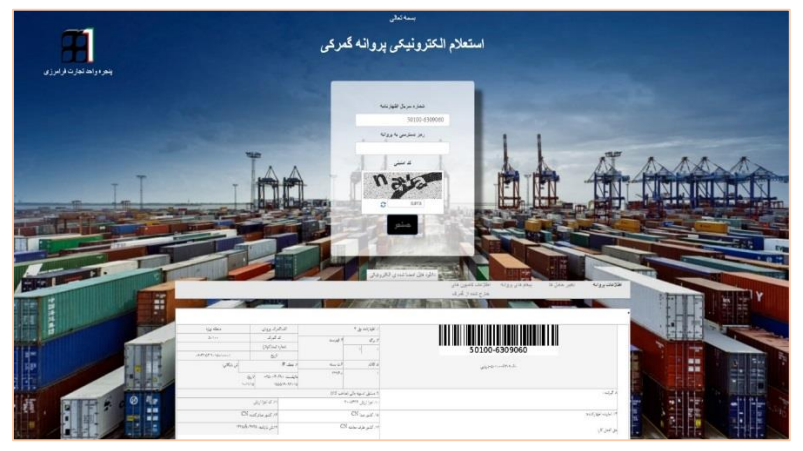

تصوير شماره ۶۲- استعلام الكترونيكي پروانه گمركي
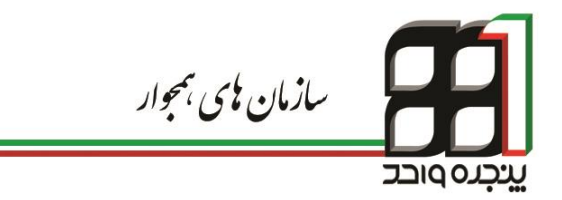

## 7. سازمان های همجوار

یکی از مشکلات حوزه تجارت خارجی کشور مراجعه صاحبان کالا و صادرکنندگان به سازمان های متعدد و ارائه اسناد چندباره میباشد. در این قسمت طراحی پنجره واحد بگونهایست که ارباب رجوع دیگر نیازی به مراجعه حضوری به سازمانهای همجوار نداشته واز طریق سامانه پنجره واحد تجارت فرامرزی به صورت اتوماتیک اطلاعات مورد نیاز را به دیگر سازمان ها ارسال مینماید. با اجرای این سامانه ارباب رجوع صرفا از طریق سامانه پنجره واحد تجارت فرامرزی میتواند فرآیند های مورد نیاز خود را به انجام رسانده و در کمترین زمان، فعالیتهای خود را پیگیری نماید. در مقابل نیز کلیه سازمانهای مجوز دهنده میتوانند از طریق بستر ارتباطی پنجره واحد تجارت فرامرزی ، اطلاعات اظهارنامه و پروانه های گمرکی را الکترونیکی دریافت و مجوز های مربوطه را به صورت الکترونیکی به گمرک ارسال نمایند.

۲-۱- تعریف سازمان و کاربر

در ابتدای امر اجرا و راه اندازی سازمان های همجوار در سامانه پنجره واحد تجارت فرامرزی، می ایست نمایندگان آن سازمان طی نامه ای شناسه ملی مربوط به خود و مشخصات کاربران استفاده کننده از سامانه را به گمرک اجرایی مربوطه اعلام نمایند. در مرحله بعد گمرک مربوطه برای سازمان و کارمندان آن سازمان به ترتیب دسترسی های « <u>سازمان</u> » و « <u>سازمان همجوار</u> » را ایجاد کرده و وکالت سازمان و کارمندان آن برقرار می گردد ( جهت راهنمایی های بیشتر به فصل ۲ مراجعه شود ). **نکته**: همانند تصویر شماره ۶۳ برای تعریف دسترسی کارمندان سازمان در پنجره واحد تجارت فرامرزی در فیلد نام و نام خانوادگی، سمت کاربر نیز قید می گردد.

| هدیریت کاربران و کا                                   | تدلن              |
|-------------------------------------------------------|-------------------|
| کاربر غیر ایرانی:<br>کد ملی:                          |                   |
| نام و نام خانوادگی یا نام سازمان: <sub>احمد احم</sub> | معاونت استاندارد) |
| شماره تلفن:                                           |                   |
| رمز عبور:                                             |                   |
| تكرار رمز عبور:                                       |                   |

تصویر شماره ۶۳ - نمایی از ایجاد دسترسی در سامانه پنجره واحد تجارت فرامرزی

انواع سطح دسترسی در سامانه به قرار زیر است: ۱) وکالت کارمندی: در صورت داشتن این نوع وکالت، کاربر مربوطه تنها قادر به مشاهده اظهارنامه در سامانه پنجره واحد تجارت فرامرزی میباشد. ۲) وکالت نمایندگی شرکت: در صورت داشتن این نوع وکالت، کاربر علاوه بر مشاهده اظهارنامه قادر به تعیین وضعیت اظهارنامه میباشد.

٧-٢- مشاهده اظهارنامه توسط كارمند سازمان همجوار

جهت ورود به سامانه پنجره واحد تجارت فرامرزی میتوان از یکی ازآدرسهای اینترنتی زیر استفاده نمود:

۷۶ |سازمان های همجوار

https://epl.irica.ir http://csw.irica.ir پس از وارد کردن نام کاربری و رمز عبور دریافتی از گمرک اجرایی به منوی «سازمان همجوار» زیر منو «ثبت نظر کارشناسی در یک پروانه» رفته و با انتخاب نام سازمان و وارد کردن شماره سریال پروانه قادر به مشاهده اظهارنامه خواهید بود.

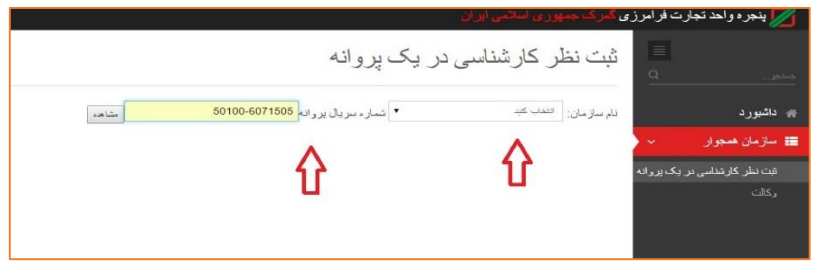

تصویر شماره ۶۴ - صفحه ثبت نظر کارشناسی در یک پروانه

و در نهایت ایکن «<u>مشاهده</u>» را کلیک کرده تا اظهارنامه مورد نظر ظاهر گردد. همچنین توجه داشته باشید در صورتی که این اظهارنامه به سازمان مورد نظر ارجاع داده نشده باشد با پیغام "شما اجازه دسترسی به این سند را ندارید" مواجه می شوید.

۷-۳- تعیین وضعیت سند (صدور مجوز) توسط نماینده سازمان همجوار

جهت تعیین وضعیت سند ارجاع شده به سازمان همجوار توسط نماینده سازمان همجوار، نماینده می بایست جهت رد و پذیرش سند ارسالی با زدن دکمه مربوطه اقدام به این کار نماید. پذیرش وضعیت سند به منزله صدور مجوز برای کل اظهارنامه تلقی می شود. توجه داشته باشید که امکان تبادل نظر بین کارشناس و سازمان همجوار از طریق درج نظر در کادر مربوطه امکان پذیر می باشد. تا زمانی که وضعیت اظهارنامه (پذیرش یا رد) توسط سازمان همجوار مشخص نگردد ( فارق از نظرات ثبت شده) امکان شناسایی وضعیت برای پنجره واحد تجارت فرامرزی میسر نمی باشد.

|   |                                                                                        | جمح                                                               |  |      | ۴۸۸,۳۱۵,۸۴۶  |                    |               |  |  |  |  |
|---|----------------------------------------------------------------------------------------|-------------------------------------------------------------------|--|------|--------------|--------------------|---------------|--|--|--|--|
|   | رديف کالا                                                                              | ے کالا نوع کالا                                                   |  | مأخذ | تعداد بسته   | تعداد واحد<br>کالا | وزن<br>ناخالص |  |  |  |  |
|   | ردیف کالای<br>۱                                                                        | یف کالای کاغذ چاپ گرید کپی نو (کد رهگیری<br>بانک–۶۲۶۹۵۷۹۴۵ (۶۲۱۵) |  |      | ۰۰۹٬۰<br>رول | ۱۰۰۹               | 9472-29       |  |  |  |  |
|   | مجموع پرداختی : ۰۰-تنداد اقلام: ۱ مجموع وزن خالص: ۳۹۳۰۰ ۹۹۳۰مجموع وزن ناخالص: ۹۹۴۸۳۰۵۹ |                                                                   |  |      |              |                    |               |  |  |  |  |
|   |                                                                                        |                                                                   |  |      |              |                    |               |  |  |  |  |
|   | ا د ان ک                                                                               | Jes .                                                             |  |      |              |                    |               |  |  |  |  |
|   | اهتاهه خردن نظر                                                                        |                                                                   |  |      |              |                    |               |  |  |  |  |
|   | وضعیت سند:<br>@                                                                        | (                                                                 |  |      |              |                    |               |  |  |  |  |
| • | ذيرش                                                                                   |                                                                   |  |      |              |                    |               |  |  |  |  |
| ) | د                                                                                      |                                                                   |  |      |              |                    |               |  |  |  |  |
| 1 | نَيْت و ضعيْت سَنَا                                                                    | <u>×</u>                                                          |  |      |              |                    |               |  |  |  |  |

تصوير شماره ۶۵ - نمايي از صفحه تعيين وضعيت سند

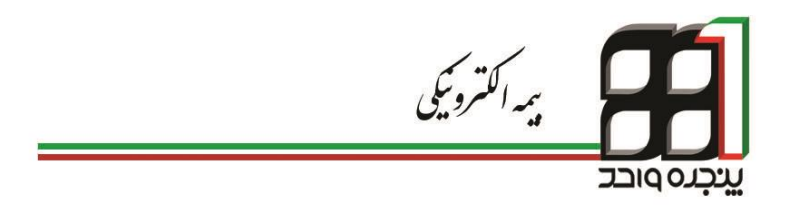

## ٨. بن بيمه الكترونيك

گمرک جمهوری اسلامی ایران در نظر دارد تا با اتصال الکترونیکی پنجره واحد تجارت فرامرزی به سازمان های بیمه گامی بلند در جهت هموارسازی موانع ترانزیت کشور برداشته، در همین راستا بر آن برآمدیم تا با اجرای بیمه نامه های الکترونیکی در گمرکات ترانزیتی کشور و اتصال به سازمان های بیمه سرعت صدور بن بیمه را افزایش دهیم.

۸-۱- ثبت بن بيمه الكترونيک

پس از انجام مراحل وکالت کارمندی مابین سازمان بیمه و کارمندان آن (توضیح داده شده در فصل ۲) ، کارمند بیمه با نام کاربری و رمز عبور خود وارد سامانه پنجره واحد تجارت فرامرزی شده و اقدام اقدام به ثبت بیمه به صورت الکترونیکی مینماید.

با کلیک برروی گزینه "ثبت بن بیمه" از پنل سمت راست و زیر مجموعه دسترسی های کارمند بیمه صفحه ای مانند تصویر شماره ۶۶ نشان داده خواهد شد. کافیست اطلاعات لازم جهت ثبت اولیه بن بیمه را وارد کرده و بر روی گزینه "ثبت" کلیک نمایید.

در ثبت بن بيمه الكترونيك توجه به چند نكته الزامي است :

- درقسمت شناسه ملی شرکت ،کدینگ شرکت حمل را وارد می کنیم.
- ۲. برای هماهنگی گمرکات و شرکت های بیمه، در قسمت "کد بن بیمه تجمیعی" شش رقم پایانی بن ها را وارد می کنیم.

۳. بن های بیمه تجمیعی و انفرادی، یا تضمین ها و تعهدات تجمیعی و انفرادی ماهیت و ساختار متفاوتی ندارند بلکه تنها تفاوت آنها در نحوه استفاده کردن از آن ها به صورت تک مرحله ای و چند مرحله ای است.

|                                                        | 🗾 پنجره واحد تجارت قرابرژی کلوک چیوری اسالین ایران |
|--------------------------------------------------------|----------------------------------------------------|
|                                                        | ا ئبت بن يچە<br>مىر                                |
| کدین بیده تجمیعی:                                      | ** داشبورد<br>== ما در                             |
|                                                        | <u>اردا ایرا</u> در در د                           |
| ಸಹಸ್ಯ : ಹಿಂದ ವರ್ಷ                                      | ایندود استانیایی و استولی .<br>کیک بن بیمه         |
|                                                        | حاقه بن بيمه                                       |
| 4382.0                                                 | مشاهده سند تقدیمی<br>مشاهده، ثر تاریخواد، یک بر    |
| 1393/12/07                                             | مالان                                              |
| تسویر سند تشمیل (جناکثر ثنائیہ فائد) ؟ کیاولیٹ بائند): |                                                    |
| منځن ست                                                |                                                    |
| No file chosen Choose File                             |                                                    |
| ಭಟ್ರಗ ಭಟ್ರಗ                                            |                                                    |

تصوير شماره ۶۶ - نمايي از صفحه ثبت بن بيمه الكترونيكي

۸–۲– حذف بن بیمه ثبت شده

قبل از استفاده از بن بیمه ثبت شده در یکی از گمرکات اجرایی ، امکان حذف بن از قسمت "حذف بن بیمه" همانند تصویر شماره ۶۷ وجود دارد. به این نکته توجه داشته باشید که بعد از استفاده از بن بیمه ثبت شده در گمرکات اجرایی حذف آن امکان پذیر نخواهد بود.

| 📈 پنجره واحد تجارت فرابدرزی گنرانه میموری اسالمی ایران |                            |  |  |  |  |  |
|--------------------------------------------------------|----------------------------|--|--|--|--|--|
| حذف بن بیهه                                            |                            |  |  |  |  |  |
| کد بن بیمه تجمیعی:                                     | 👫 داشبورد                  |  |  |  |  |  |
|                                                        | 📰 کارمند بیمه 🗸            |  |  |  |  |  |
| ییمه صادر کننده:                                       | اعتيار اشخاص حقيقي و حقوقي |  |  |  |  |  |
|                                                        | ثيث بن ييمه                |  |  |  |  |  |
|                                                        | حذف ين ييمه                |  |  |  |  |  |
|                                                        | مشاهده سند تضمين           |  |  |  |  |  |
|                                                        | مشاهدهی ترانزیتهای یک بن   |  |  |  |  |  |
|                                                        | وكالت                      |  |  |  |  |  |
|                                                        |                            |  |  |  |  |  |

تصوير شماره ۶۷ - صفحه حذف بن بيمه الكترونيك

۸-۳- مشاهده اسناد بن بیمه

در این قسمت با استفاده از گزینه "مشاهده سند تضمین" در زیرمجموعه دسترسی "کارمند گمرک" می توان اسناد اسکن شده ای که در زمان ثبت بن بیمه آپلود شده است را مشاهده نمود.

۸-۴- نهایی کردن بن بیمه

به عنوان آخرین مرحله ثبت بن بیمه الکترونیک، برای نهایی کردن بن و ارسال اطلاعات آن به گمرک اجرایی، از زیر دسترسی "ناظر بیمه" گزینه "نهایی کردن بن بیمه" را مانند تصویر شماره ۶۸ انتخاب نمایید. سپس با وارد کردن شماره بن بیمه تجمیعی (الکترونیکی) و انتخاب شرکت بیمه صادر کننده آن و کلیک روی گزینه "مشاهده اطلاعات بن" می توانید اطلاعاتی که در قسمت ثبت بن وارد شده را مشاهده نمایید. حال چنانچه از ثبت بن بیمه و اطلاعات آن اطمینان دارید روی کلید "تایید نهایی" کلیک کرده تا اطلاعات آن به گمرک ارسال شود. لازم به ذکر است بلافاصله پس از تایید نهایی اطلاعات، بن بیمه در گمرکات اجرایی قابل استفاده می باشد.

| Ω                                 | 📈 پنجره واحد تجارت فرابدری گیرانه جمهوری اسالندن ایران<br>— — — — — — — — — — — — — — — — — — —                 |
|-----------------------------------|----------------------------------------------------------------------------------------------------|
|                                   | نهایی کردن بن بیمه                                                                                              |
|                                   | 🕷 دلتیورد کدین بینه تجمین<br>به جانبورد                                                                         |
|                                   | 🎫 ئائارىيىم 🗸 🗸                                                                                                 |
|                                   | ستاهدوی بن های بیسه<br>مشاهدوی بن های بیسه                                                                      |
|                                   | تهایی کردن بن بیمه                                                                                              |
|                                   | لىتىدە قاتاتەت ىن<br>طىرىپايد                                                                                   |
| تام بیمه ی حادر کننده<br>بیمه زین | ان بيه الجمعي<br>مايا باسم                                                                                      |
| ىشىخىمات:<br>ئىركە تىت            | کیک در که سیان<br>vrrupos                                                                                       |
| تریخ تشد:<br>1399/11/06 🛗         | المراجع المراجع المراجع المراجع المراجع المراجع المراجع المراجع المراجع المراجع المراجع المراجع المراجع المراجع |
|                                   |                                                                                                    |

تصویر شماره ۶۸ - نمایی از صفحه نهایی کردن بن بیمه

۸-۵- وضعیت اعتبار اشخاص حقیقی و حقوقی

کارمند بیمه می تواند با استفاده از گزینه "اعتبار اشخاص حقیقی و حقوقی" با وارد کردن کدینگ یک شرکت حمل یا یک شخص حقیقی مانند تصویر شماره ۶۹ کلیه بن های بیمه صادر شده برای آن شخص را مشاهده کند. همچنین میزان اعتبار اولیه و کنونی بن ها (میزان مبلغی که شخص هنوز در اظهارنامه های ترانزیتی از اعتبار بن استفاده نکرده) تاریخ صدور و انقضای بن و وضعیت بن ها نیز در همین قسمت قابل مشاهده است.

|            | 📈 پنجره واحد کجارت فراهرزی کارک جدیوری اسلامی ایران |            |                 |              |              |                                    |               |                                                              |
|------------|-----------------------------------------------------|------------|-----------------|--------------|--------------|------------------------------------|---------------|--------------------------------------------------------------|
|            |                                                     |            | وقى             | قی و حق      | ص حقية       | لعتبار لشخا                        | <b>Π</b><br>σ |                                                              |
|            |                                                     |            | U.              | مشاهده گزارش | ، ئخص:       | شنامه ملی شرکت /کدملی<br>۱۲۲۴۵۶۷۸۹ | < .           | <ul> <li>اشیورد</li> <li>ایراتور امور مالی گمرکات</li> </ul> |
|            |                                                     |            |                 | -            | قركت تست اسا | نام دارندهی این بن بیمه            | <             | 📰 سازمان بیمه                                                |
| آخر 🕅      | ا صفحە ى                                            | بعدی )     |                 | 1            | الا قبلد     | ₩ صفحەی اول                        | <             | 🃰 مدیر آزمایشگاه                                             |
| وضعيت      | تاريخ انقضا                                         | تاريخ صدور | بیمهی صادرکننده | اعتيار كنونى | اعتيار اوليه | شمارهی بن بیمه                     | <             | 📰 مديريت كاربران                                             |
| نهایی نشدہ | 1797/17/8                                           | 1797/17/8  | سپرده نقدی      | Ň            | ١            | 117705                             | <             | 🃰 ناظر اظهارنامه                                             |
| نهایی      | 1797/17/77                                          | 1562/11/2  | تعهد ذی حسابی   | N            | ١            | 117709                             | · < . · ·     | 📰 کاربر                                                      |
| نهایی      | 1797/17/7-                                          | 1252/114/2 | يېمە زرين       | 1-7597       | 1-1997       | 000000                             | <b>`</b>      | 📰 كارمند ييمه                                                |
| نهایی      | 1797/11/7-                                          | 1797/11/7- | يېمە زرين       | N.           | 1            | ٩٩٩٩٩٩                             | رقى           |                                                              |
| نهایی      | 1797/17/1                                           | 1797/11/19 | يېمه زرين       | N.           | ١            | 9,417507                           |               |                                                              |
| نهایی      | 1799/11/2                                           | 1797/11/11 | ييمة زرين       |              | 1+1997       | 01170119                           |               |                                                              |
| نهایی      | 1799/11/2                                           | 1797/11/11 | ييمة زرين       | 1-1944       | 1+1997       | Y1147707                           |               | مشاهده سند تضمین<br>مشاهده می تبانندشهای برک                 |
| نهایی      | 1799/11/2                                           | 1797/11/9  | ييمه زرين       |              | 1-1737       | Y#FAYF-0                           | O.            |                                                              |

تصویر شماره ۶۹ - نمایی از صفحه اعتبار اشخاص حقیقی و حقوقی